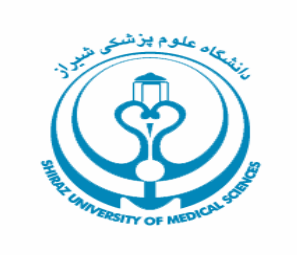

# Science Direct (Elsevier)

تهیه کنندگان : نگین نمــازی زهرا امین زاده

خرداد ۱۳۸۶

# مقدمه:

نظر به اهمیت و دسترسی آسان به آخرین دستاوردهای علمی و به روز از طریق تهیه نشریات الکترونیک ، دانشگاه علوم پزشکی شیراز از سال ۲۰۰۱میلادی با خرید اولین محصول الکترونیکی با نام Proquest گامهای اولیه را در جهت تحقق این مهم برداشته است. از آن سال تا کنون هر ساله بر تعداد خرید این محصولات اضافه ، تا آنجا که در حال حاضر ۱۲ محصول الکترونیکی در سایت دانشگاه قابل دسترس می باشد.

میزان استفاده از این منابع مستلزم اطلاع رسانی و به دنبال آن آگاهی از نحوه استفاده از این بانکها می باشد .کتابخانه شهید دکتر گرکانی نژاد در چند سال اخیر با برگزاری کارگاههایی همچون کارگاه آشنایی با سایت Science Direct در زمستان ۱۳۸۵ جهت اعضاء محترم هیات علمی ، تلاشهایی هر چند اندک در این زمینه آغاز نموده است . امید است با استفاده از این راهنمای آموزشی ، با چگونگی نحوه استفاده از سایت Science Direct بیشتر آشنا گردیده و با افزایش دانش اطلاع رسانی اساتید محترم ، گامی در جهت پیشبرد اهداف تحقیق و پژوهش در دانشگاه علوم پزشکی شیراز برداشته باشیم.

Science Direct در بر گیرنده :

- بیش از یک چهارم اطلاعات علمی دنیا در زمینه پزشکی و فنی مهندسی به شکل online
   بیشتر از ۲۰۰۰ ژورنال Peer Reviewed
  - صدها Reference Works ، Handbooks ، Book series
  - ارائه اطلاعات مقالات مربوط به شماره های قدیمی مجلات از جلد اول.

# فهرست مندرجات

| كتابخانه الكترونيك                  |
|-------------------------------------|
| نشريات الكترونيك                    |
| بخش های اصلی سایت nce Direct        |
| الف- عضویت در nce Direct            |
| ب– جستجو( Search )                  |
| Expert Search - ١                   |
| Advanced Search - ۲                 |
| *عملگرهای جستجو                     |
| ed Search یک نمونه از               |
| فرمت های مقاله:<br>۱ – Summary Plus |
| Summary Plus – 1                    |
| to Quick Links                      |
| Cited By                            |
| E- Mail Article                     |
| s Citation Alert                    |
| Export Citation                     |
| ecord in Scopus                     |
| DOI                                 |
| Reference                           |
| Fulltext + Links -Y                 |
|                                     |
|                                     |

| 76 | چ – Browse – چ                        |
|----|---------------------------------------|
| ۲۵ | ۱- جستجوی مجلات به ترتیب الفبای عنوان |
| ۲۶ | ۲- جستجوی مجلات بر اساس موضوع         |
| ۲۷ | ۳- ساخت Favorite از عناوین مجلات      |
|    |                                       |
| ۲۸ | Quick Link –د                         |
| ۲۹ | Quick Links in Science Direct –       |

۲۹..... Alert-۱

۳۱..... Recall Save Searches -۲

۳۳..... Top 25 Articles in my Subject Area -۳

۳۰......Topic Alert

#### كتابخانه الكترونيك

نشکده ها

بمارستان ها

جهت ورود به سایت Science Direct ابتدا آدرس <u>WWW.SUMS.ac.ir</u> را در قسمت آدرس تایپ و سپس با فشردن کلید Enter وارد سایت دانشگاه علوم پزشکی شیراز شوید .

| Address                          | www.sums.ac.ir                                                                        |                                     |
|----------------------------------|---------------------------------------------------------------------------------------|-------------------------------------|
| Shiraz U                         | Jniversity of Medical Sciences<br>بیداشی<br>درمانی اسان فارس                          | انتگاه علوم برتگی<br>و و<br>حدمات م |
| كتابخانه الكترونيك               | ه   رياست طشگاه   معارفت ها   طشكده ها   بيمارستان ها   مراكز تحقيقات   انتشارات      | له   استان فارس   درباره طنشگا      |
| نشريات الكنرونيك                 | بهداشت وحرمان   لينك هاي مفيد   راهنماي شهروندان   تماس با ما   نقشه سايت   LISH SITE | مينار ها و همايش ها 📋 شبكه هاي      |
| حسترسی ازمایش<br>ایستبالفیایم ذش |                                                                                       | خانه                                |
| لینکہاک منید<br>لینکہاک مفید     | 11.0,0,121                                                                            | للتان فارس                          |
| اطره انتشارات                    |                                                                                       | اره دانشگاه                         |
| آيين نامه كتابخله                |                                                                                       | ۔<br>ست دانشگاہ                     |
| جستجو                            | - فراخوان پیشنهاد طرح هاي تحقيقاتي كارگروه پژوهش ، آمار و فناوري اطلاعات اسن          |                                     |
| شوراف انتشارات                   | (پرسشنامه پیشنهاد پروژه پژوهشتی کاربردی )(آخرین مهلت تا ۲۷ اردیبهشت ماه ۲             | LD CU91                             |

نشريات چاپخې

تماس با ما

در صفحه اصلی سایت **،کتابخانه الکترونیک** راکلیک نمایید. به دنبال آن تعدادی لینک برای شما باز می گرددکه اطلاعات مفیدی از جمله نشریات ـــرونیکی خریداری شده ، لیست الفبایی نشریات الکترونیکی ، نشریات چاپی خریداری شده جهت کتابخانه دانشکده پزشکی و دیگر دانشکده های وابسته به دانشگاه را می توان مشاهده نمود .

(٣١/٣/٨٦)

- اولین گزینه کادر فوق یعنی **نشریات الکترونیک** را کلیک نموده ، صفحه زیر نمایان خواهد شد .

| اخبار                                                   | فرم نظريتنجي بانكهاي الكترونيكي |                    | Images Md                |
|---------------------------------------------------------|---------------------------------|--------------------|--------------------------|
| دسترسی به ۵۱۵ عنوان از<br>کتابهای الکترونیکی , Elsevier | فای پزشکی)                      | استلايد،)Images Md | (اسـلایدهای<br>پزشکی)    |
| امکانپذیر می باشد . ادامه                               | Journal C                       | Sitation Report    | JCR                      |
| لیست بانگهای اطلاعاتی                                   |                                 | JAMA               | JAMA                     |
| خریداری شاده. ادامه                                     |                                 | 'oQuest            | ProQuest                 |
| بانگهای اطلاعاتی کتابخانه                               | Jol                             | hn Wiley           | John Wiley               |
| علوم و تکنولوژی شیراز                                   | DURVALS SI SI                   | pringer            | Springer                 |
| لیست نشریات چاپی خریداری                                |                                 | Jxford             | Oxford                   |
| شده توسط دانشگاه در سال<br>۲۰۰۶                         |                                 | Nachauser          | Elcouior                 |
| دسترسای Online به تعدادی از<br>نشاریات جایم خریداری شده | BAVER BUILT                     | DINECT             | LISCHICI                 |
| در سال ۲۰۰۲                                             | Syne                            | ergy 🌗             | Blackwell)<br>ejournal)  |
|                                                         | Syn                             | ergy               | Blackwell)<br>search)    |
| Usefull Links                                           | Syn                             | ergy 🌖             | Blackwell)<br>Databases) |
| HBI                                                     |                                 | Ovid               | Ovid)                    |
| EMRO(WHO)                                               |                                 | OVIG               | search)                  |
| FreemedicalJournals                                     |                                 | Ovid               | ejournal)                |
| Pubmed                                                  |                                 | A                  | Ovid)                    |

۱

نشريات الكترونيك

با ورود به صفحه نشریات الکترونیک قادر خواهید بود کلیه محصولات الکترونیکی خریداری شده توسط دانشگاه را مشاهده نمایید. هریک از محصولاتی که در این صفحه مشاهده می فرمایید مربوط به یک بانک با ژورنالهای خاص خود می باشد .لازم به یادآوری است که دسترسی دانشگاه به ژورنالهای فوق تنها اختصاص به آن بخشی دارد که دانشگاه آن را Subscribe بوده است به عنوان مثال ژورنالهای انهم از سال 2001 بحدود ۳۰۰۰ عنوان می باشد که از این تعداد دانشگاه تنها به حدود ۶۰۰ عنوان آن ، آنهم از سال میلادی به بعد دسترسی Fulltext دارد به عبارت دیگر Back file ژورنالهای این سایت فقط تا ۵ سال اخیر را تحت پوشش قرار می دهد.

در مقابل عناوینی که دانشگاه دسترسی به متن کامل مقالات آنها را دارد علامت 🔳 قرار داده شده است .

اکنون برای ورود به سایت Science Direct گزینه زیر از جدول محصولات الکترونیکی را کلیک نمایید .

| Synergy                        | Blackwell)<br>ejournal)            |
|--------------------------------|------------------------------------|
| science direct                 | Elsevier                           |
| Oxford                         | Oxford                             |
| Springer                       | Springer                           |
| John Wiley                     | John Wiley                         |
| ProQuest                       | ProQuest                           |
| JAMA                           | JAMA                               |
| Journal Citation Report        | JCR                                |
| اسىلايدھاى پزشكى)<br>Images Md | Images Md<br>(اسـلايدهای<br>پزشکی) |

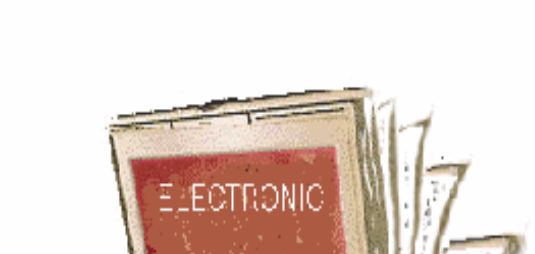

فرم نظرسنجى بانكهاى الكترونيكى

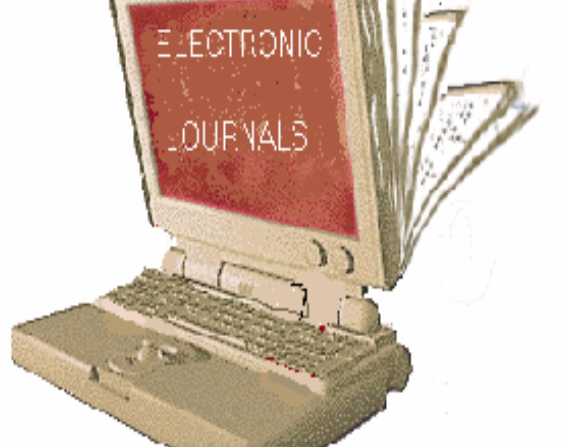

# بخش های اصلی سایت Science Direct :

1- Registered 2- Search 3- Browse 4- Quick Link 5- Quick in Science Direct

همانطور که ملاحظه می نمایید صفحه اصلی سایت فوق از ۵ بخش اصلی تشکیل شده است که به ترتیب به توضیح آن می پردازیم .

| ScienceDire                                                                                                    | Search                                                                                                    | Ath<br>User                                                                                                    | Registered ens/Institution Login Not Registe Name: Password: Remember me on this computer Forgotten passw                                                   |
|----------------------------------------------------------------------------------------------------|----------------------------------------------------------------------------------------------------|----------------------------------------------------------------------------------------------------|----------------------------------------------------------------------------------------------------|
| Home Browse Search My                                                                                                    | Settings Alens Help Author                                                                                                    | e.g. jssmith                                                                                                    | _                                                                                                    |
| Drowse                                                                                                    | Volume Issue                                                                                                    | Page Clear 🔕 Go 🕣                                                                                                    |                                                                                                    |
| 3rowse by title           A B C D E F G H I J K L M           N O P Q R S T U V W X Y Z           3rowse by subject           □ Physical Sciences and Engineering           | Register for Parcent<br>If you Quick Links<br>store the number of the with one click<br>ScienceDirect are or sites on the web.            | ions you do can be stored on this page F<br>earches, and full articles viewed.<br>ed searches, email alerts and set of Sci                                                                                                  | ScienceDirect offers more than<br>quarter of the world's scientific,<br>teal informati<br>ience Direct<br>reviewed<br>yournals<br>+ Hundreds of hook series |
| Chemical Engineering<br>Chemistry<br>Computer Science<br>Earth and Planetary Sciences<br>Energy<br>Engineering<br>Materials Science<br>Mathematics<br>Physics and Astronomy | Quick Links<br>Favorite Journals / Books<br>Manage Favorites<br>You need to be logged in to customize and use Favorite<br>Journals/Books. | Ouick Links in ScienceDirect         • Alerts         • Recall Saved Searches         • Top-25 articles in my subject area         • ScienceDirect Info site         Ouick Links on the Web         W Add to my Quick Links | For more general information<br>about the use and coverage of<br>ScienceDirect, please visit the<br>InfoSite.                                               |
| I Life Sciences Agricultural and Biological Sciences Biochemistry, Genetics and Molecular Biology Environmental Science Immunology and Microbiology Neuroscience            |                                                                                                    | Submit an article     SCOPUS - database of research literature     Scirus - science-specific search engine     Elsevier You need to be logged in to customize and use you Links                                             | r for tips on now to get started,<br>check out the online tutorials.<br>ur Quick                                                                            |

| Athens/Insti | tution Login   |           | Not Registered?     |
|--------------|----------------|-----------|---------------------|
| User Name:   |                | Password: | <b>D</b>            |
| Remem        | ber me on this | computer  | Forgotten password? |

در سمت راست بالای صفحه ، کادرمربوط به Register را مشاهده می فرمایید .با توجه به اینکه دسترسی به امکانات بسیار بالای این سایت بر اساس IP Address تنظیم شده است با ایجاد یک پروفایل شخصی می توانید کلیه سرچ های خود را تحت مدیریت و بصورت سیستماتیک درآورده و جهت سرچ های آینده مدیریت و اطلاع رسانی علایق خودرا به عهده سایت Science Direct گذاشته و از اتلاف وقت خودداری نمایید.لازم به توضیح است در صورت **عدم تمایل به ثبت نام فوق ، باز هم همچنان امکان استفاده از سایت جهت سرچ و دریافت اصل مقاله و .... میسر می باشد**. این Register به شما در جهت مدیریت زمینه های موضوعی مورد علاقه تان ، کمک و یاری می رساند.

الف- عضويت در Science Direct

Attens/Institution Login و password خودرا در Ser name و user عودرا در Login خودرا در کادر مربوطه وارد و

save تمایل به Save کردن Remember me on This Computer خود گزینه فوق را انتخاب و از این به بعد بطور اتوماتیک Login شده و برای ورود در دفعات بعدی نیازی به وارد کردن user name نخواهید داشت .توجه داشته باشید این کار را در صورتی انجام دهید که کامپیوتر فوق منحصرا "در اختیار شماست و اشخاص دیگری از آن استفاده نمی نمایند.

egister بوده اما user name و register خود را فراموش Forgotten Password و bassword و name و password و موش نموده ايد با كليك بر روى عبارت فوق ، Science Direct بلافاصله user name را به E-Mail شما ارسال خواهد كرد.

Not Registered : در صورتی که برای بار اول register می شوید با انتخاب لینک Not Registered وارد صفحه بعد شده و ثبت نام نمایید.

#### Registration

| Registration allows you to                                                          | o personalize ScienceDirect. (* = required field)                                                                                                    | Privacy Policy                                                |
|-------------------------------------------------------------------------------------|----------------------------------------------------------------------------------------------------|---------------------------------------------------------------|
| Title:                                                                              | ✓                                                                                                    |                                                               |
| First Name:                                                                         | *                                                                                                    |                                                               |
| Family Name:                                                                        | *                                                                                                    |                                                               |
| E-mail Address:                                                                     | *                                                                                                    |                                                               |
| Country:                                                                            |                                                                                                    | *                                                             |
| User Role:                                                                          | *                                                                                                    |                                                               |
| Your ScienceDirect Us<br>You will need to specify<br>Password:<br>Confirm Password: | er Name will be automatically generated from yo<br>y a password between 5 and 20 characters.<br>*<br>*                                                                                                    | ur name.                                                      |
| Please select at least<br>The information you giv<br>Subject:                       | one subject area of interest: *<br>/e us will help us to provide you with better servic<br>Agricultural and Biological Sciences<br>Arts and Humanities<br>Biochemistry, Genetics and Molecular Biology<br>Business, Management and Accounting<br>Hold down the Ctrl key (or 発 key) to select multip | es on ScienceDirect.                                          |
| I wish to receive s other products an                                               | special offers and promotions from Elsevier B.V.<br>Id services related to my subject area(s) of intere                                                                                                    | and its Elsevier group affiliates about ScienceDirect and st. |
| Submit Optional Info                                                                | understand the Registered User Agreement and<br>ormation & Alert Settings Cancel                                                                                                    | agree to be bound by all of its terms.                        |

قبل از تکمیل فرم فوق لازم به یادآوری است کلیه گزینه هایی که در مقابل آنها علامت \*وجود دارد الزاما "بایستی تکمیل شوند . همانند سایتهای مشابه با وارد کردن نام ، نام خانوادگی ، آدرس ایمیل، کشور، سمت ، انتخاب کلمه رمزعبور ، موضوع ، پذیرش موافقت نامه و در نهایت با کلیک بر روی آیکون Submit وارد مرحله بعد شوید .

در صورتی که فرم را بصورت صحیح تکمیل نمایید صفحه زیر را مشاهده می نمایید .در این مرحله Science Direct برای آگاهی بیشتربه E-Mail ایمیل شما Alert ارسال خواهد نمود .

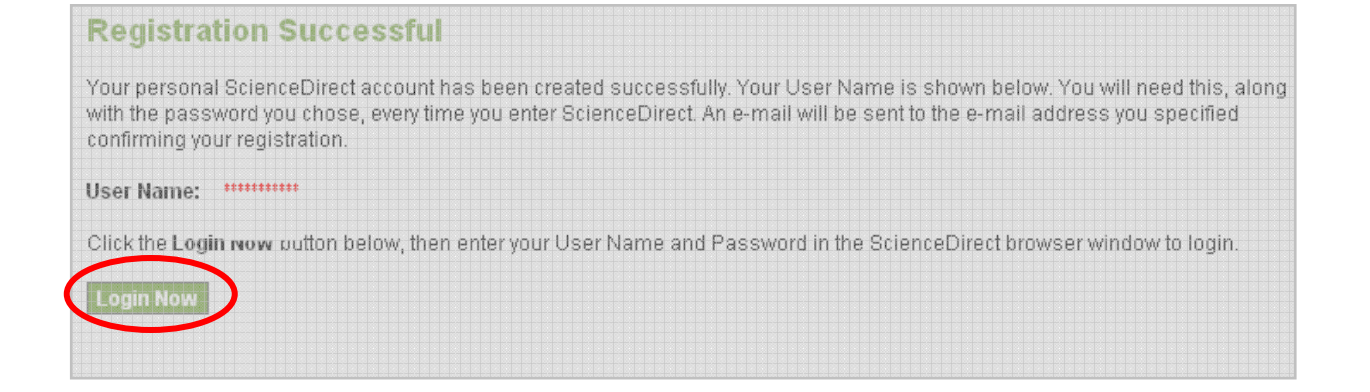

برای ورود به مرحله بعد Login Now را کلیک نمایید.

#### Login

| If you have a ScienceDirect User Name & Password, please login below.         User Name:         Password:         Password:         Password:         Output         Submit         Cancel         Athens/Institution Login         Forgotten your User Name or Password? | <ul> <li>If not, Register Now. It's FREE and allows you to:</li> <li>Save searches</li> <li>Create Search Alerts, Volume/Issue Alerts<br/>and Citation Alerts</li> <li>Create a Favorite Journal and Book List<br/>which you can browse and search</li> </ul> |
|----------------------------------------------------------------------------------------------------|----------------------------------------------------------------------------------------------------|
| را وارد نموده ، به مواردی که استفاده آن بصورت                                                                                                    | در این صفحه مجددا user name و password خود                                                                                                    |
| ، توجه نمایید:                                                                                                    | Free درسمت راست صفحه فوق مشخص شده است                                                                                                    |
|                                                                                                    | ● save نمودن سرچ ها.                                                                                                    |
| جلد ، شماره ويا استنادها.                                                                                                    | <ul> <li>ساخت Alert برای سرچ های مربوط به یک</li> </ul>                                                                                                    |
| قادر به Browse ویا Search آنها می باشیم.                                                                                                    | ● ساخت Favorite جهت مجلات وكتابهايي كه                                                                                                    |
| يم .                                                                                                    | اکنون Submit را انجام دادہ وارد مرحلہ بعد می شو                                                                                                    |

| Science                                     | Direct              |         |                                     |                         |             |          |                     | nahio                                 | d aminzadeh i:                                        | s logged<br>Logo         | in<br>jut |
|---------------------------------------------|---------------------|---------|-------------------------------------|-------------------------|-------------|----------|---------------------|---------------------------------------|-------------------------------------------------------|--------------------------|-----------|
| Recent Actions                              | Browse              | Search  | My Settings                         | Alerts                  | Shoppi      | ing Cart | Help                |                                       |                                                       |                          |           |
| rch Title, abstra                           | ict, keywords [     |         |                                     | Au                      | ithor 📃     |          |                     |                                       | e.g. js smith                                         |                          |           |
| tips Jour                                   | nal/book title      |         |                                     | Volu                    | ume         | Issue    | P                   | age                                   | 🔹 Clear 🔀                                             | Go Э                     |           |
| e 8,                                        | 274,326 Articl      | Recei   | nt Actions Turn                     | off                     |             |          | E Abo               | ut Scienc                             | eDirect                                               |                          | Ξ         |
| e by title<br>} C D E F G H<br> P Q R S T U | J K L M<br> V W X Y | All (0) | )   ( ) Searches<br>ournals/Books ( | (0)   ())  <br>()<br>() | Full tex (O | )        | Scie<br>quai<br>med | nceDirec<br>ter of the<br>lical and t | t offers more t<br>world's scient<br>technical inforr | nan a<br>ific,<br>mation |           |
| e by subject                                |                     | Viev    | v more   Clear a                    | " <u> </u>              |             |          | -   in              | ver 2,000<br>Ver 2,000                | ) peer-reviewe                                        | d                        |           |

همانطور که ملاحظه می نمایید user name و password شما در بالای صفحه نمایان شده و تازمانی که Logout ننمایید این سایت برای شما فعال خواهد بود. علاوه بر آن از این به بعد تمامی سرچهایی که انجام می دهید در کادری به نام Recent Actions در وسط صفحه نمایان شده ، بدین ترتیب یک History از مراحل جستجوی خود خواهید داشت .

# ب- جستجو (Search)

برای انجام جستجو با کلیک بر روی Search وارد صفحه مخصوص جستجو شوید.

| Home                                  | Browse | Search      | My Settings | Alerts | Help |        |            |               |
|---------------------------------------|--------|-------------|-------------|--------|------|--------|------------|---------------|
| Quick Search Thre, abstract, keywords |        |             |             |        |      | Author |            | e.g. js smith |
| ? search                              | tips   | Journal/boo | ok title    |        |      | Volume | Issue Page | 🔹 Clear 🔀     |

## : Expert Search -1

ctrl+click از یک موضوع جستجـوی شما انجام شود با استفاده از ctrl+click
 تمایل داشتید که در بیش از یک موضوع جستجـوی شما انجام شود با استفاده از ctrl+click
 چند موضوع را باهـم انتخاب نمایید. به عنوان مثال کلید واژه انتخـابی را هـم در موضوع وضوع Medicine
 Medicine و هم chemistry جستجو نماید در غیراینصورت All sciences را انتخاب می نمایید.
 در نهایت امکان محدود نمودن جستجو از لحاظ دوره زمانی میسر می باشد .
 بعد از انجام مراحل بالا آیکون سرچ را کلیک نمایید.

| All Sources                                                           | Journals Books                                                                                                    | Advanced Search   Expert Search                                  |  |  |  |  |  |  |
|-----------------------------------------------------------------------|----------------------------------------------------------------------------------------------------|------------------------------------------------------------------|--|--|--|--|--|--|
| Enter terms using Boolean connectors (e.g. "heart attack" AND stress) |                                                                                                    |                                                                  |  |  |  |  |  |  |
| Term(s):                                                              | <del>&lt;</del> ,                                                                                                    |                                                                  |  |  |  |  |  |  |
| Include: 🔽                                                            | Journals 🗹 All Books 🗲 🕇                                                                                                    | ~                                                                |  |  |  |  |  |  |
| Source: A                                                             | Il sources 🔹 🗲 🕶                                                                                                    |                                                                  |  |  |  |  |  |  |
| Subject: A<br>A<br>B                                                  | All Sciences - All Sciences - Sciences - Sci | Hold down the Ctrl key (or ೫ key)<br>to select multiple entries. |  |  |  |  |  |  |
| Dates: 🧿                                                              | o 1997 ✓ to: Present ✓ O All Years ← ▲                                                                                                    | <ul> <li>Search Tips</li> </ul>                                  |  |  |  |  |  |  |

# Advanced Search -۲

| All Sources | als Books                                        | Advanced Search   Expert Search |
|-------------|--------------------------------------------------|---------------------------------|
| Term(s):    | vithin: Title                                    | <b>~</b>                        |
| AND 💌       | vithin: Title                                    | ~                               |
| Source:     | 🕈 scribed journals 👽 🛛 🗹 Include Articles in Pre | ess                             |
|             | Select one or more:                              |                                 |
| Subject:    | Materials Science<br>Mathematics                 | key) to select multiple         |
|             | Medicine and Dentistry                           | entries.                        |
|             | Neuroscience                                     | <u>~</u>                        |
| Limit by    | Article Short Communication B                    | look Review 📃 Publisher's Note  |
| ment type:  | Review Article Correspondence, Letter            | roduct Review 🔲 Erratum         |
|             | Short Survey Discussion                          | ditorial                        |
| Dates:      | ⊙ 1997 🕶 to: Present 💌 ◯ All Years               |                                 |
| Volume:     | Issue: Page:                                     |                                 |
|             | Search Clear Recall Search                       | ② Search Tips                   |

زمانی که آیکون search را در صفحه اصلی Science Direct کلیک می نمایید شما بطور اتوماتیک وارد صفحه Advanced Search می شوید. از آنجا که در تمام مراحل جستجو می توان با ایجاد برخی محدودیتها سرچ خود را به سوی نتایج بهتری سوق داد لذا توجه به نکات زیر در این نوع سرچ الزامی می باشد: آ – قبل از تایپ واژه خود در کادر Term واژه Journals را در نوار بالا انتخاب نمایید. Limit by document type - با انتخاب Journals شما می توانید انواع مقالات را در قسمت Journals مشاهده و انتخاب نمایید. Advanced Search با استفاده از منوی کشویی فیلد (within) جستجو را می توان به نویسندگان(Authors)، نام نشریه (Name journal) ، عنوان(Title) ، چکیده (Abstracts) ، مرجع (Reference)، موسسه یا سازمانی که نویسنده به آن وابسته است (Affiliation) و.... محدود نمایید. در واقع با انتخاب موارد فوق محل قرار گرفتن کلیدواژه را جهت سرچ خود انتخاب می نمایید . به عنوان مثال با انتخاب Title کلید واژه انتخابی شما را فقط در عنوان مقاله جستجو می نماید. ج ا دراین جستجو چنانچه در هر کادر جستجو دو کلمه وارد کنید آن را به عنوان یک عبارت در نظرمی گیرد. در جستجوی پیشرفته می توانید با استفاده از عملگرها ، جستجوی خود را دقیق تر سازید.

عملگرهای جستجو:

And : برای ترکیب دو مفهوم است و در صورتی که بین دو کلید واژه در عبارت جستجو قرار گیرد ، رکوردهایی را بازیابی می نماید که هر دو کلید واژه را با هم داشته باشد .

**OR** : جهت ترکیب کلید واژه های مشابه به کار می رود و رکوردهایی را بازیابی می کند که یک یا هر دو کلید واژه را در خود داشته باشد .

And Not : برای جدا کردن و کنار گذاشتن یک کلید واژه به کار می رودو هر گاه بین دو کلید واژه به کار می رودو هر گاه بین دو کلید واژه به کار رود ، رکوردهایی را بازیابی می نمایدکه کلید واژه اول را شامل وکلید واژه دوم را نداشته باشد.

 \* این کاراکتر در کلید واژه مورد جستجو ، جایگزین یک یا چند حرف می شود و کلید واژه را با املای گوناگون آنها بازیابی می کند به عنوان مثال m\*n کلمات man و man را بازیابی می کند.

با اضافه کردن این کاراکتر به پایان کلید واژه یا کلید واژه ها ، کلیه کلماتی که از لحاظ املایی
 ریشه یکسانی با کلید واژه مربوطه دارند بازیابی می شوند. مثل education، educator .

"" " زمانی که بخواهید یک عبارت دقیقا" جستجو شود از این عملگر استفاده می نمایید به عنوان مثال "Heart Attack".

برای جستجوی کلید واژه های بالا نویس و زیر نویس آنها رادر یک خط یکسان وارد کنید. مثل H<sub>2</sub>O که بصورت H2O وارد نمایید.

# یک نمونه از Heart Attack ا موضوع : "Heart Attack ا محدودیتها : 1- فقط مقالاتی که کلید واژه انتخابی در عنوان مقاله وجود دارد. 7- فقط ژورنالهای Suscribe (منظور مقالات Fulltext) 7- همچنین مقالات Suscribe (مقالاتی که هنوز به مرحله چاپ نرسیده اند) 4- اختصاصا" مقالات فیلد Medicine and Dentistry 6- از سال ۱۹۹۷ تا کنون

| All Sources                                | Journals B                                                                           | ooks                                                               |                                     | Advanced                                                                   | l Search   Expert Sear                             | rch     |
|--------------------------------------------|--------------------------------------------------------------------------------------|--------------------------------------------------------------------|-------------------------------------|----------------------------------------------------------------------------|----------------------------------------------------|---------|
| Term(s):                                   | heart attack                                                                         |                                                                    | within:                             | Title                                                                      | ~                                                  |         |
| AND 🔽                                      |                                                                                      |                                                                    | within:                             | Title                                                                      | ~                                                  |         |
| Source:                                    | Subscribed jo                                                                        | ournals 💌 🛛 🔽                                                      | Include Article                     | s in Press                                                                 |                                                    |         |
| Subject:                                   | Selectione or mo<br>- All Sciences<br>Agricultural a<br>Arts and Hum<br>Biochemistry | ore:<br>-<br>nd Biological Scien<br>nanities<br>, Genetics and Mol | nces<br>lecular Biology             | Hold<br>key) t<br>entrie                                                   | down the Ctrl key (or 8<br>o select multiple<br>s. | в       |
| Limit by<br>document type:                 | Article                                                                              | Short Con<br>icle Correspo<br>ey Discussio                         | nmunication<br>ndence, Letter<br>on | <ul> <li>Book Review</li> <li>Product Review</li> <li>Editorial</li> </ul> | Publisher's Not UErratum                           | e       |
| Dates:                                     | <ul> <li>1997 </li> </ul>                                                            | to: Present 💌                                                      | O All Years                         |                                                                            |                                                    |         |
| Volume:                                    | Issu<br>Search Clea                                                                  | ie: Page<br>ar Recall Searc                                        | e:                                  |                                                                            | 🕐 Search T                                         | ips     |
| رد می شویم .                               | محه نتايج وا                                                                         | Searcl به صد<br>ا                                                  | ، بر روی ۱<br>۱۰۰۰ - ۲۰             | ن با کلیک کردن<br>استان ۱۰                                                 | محدوديتهاى فوز                                     | ز اعمال |
| عملکرھا می تو                              | ، مربوط به ،                                                                         | ماییم در با دس                                                     | حاص تر نہ                           | Heart Attack                                                               | حواهيم موصوع 🛛                                     | ی که ب  |
| Terr<br>AND                                | n(s): heart attac                                                                    | k                                                                  |                                     |                                                                            | نظر را وارد کرد.                                   | ع مورد  |
| از انتشار مقالا                            | ہت آگاھی                                                                             | به عبارتی ج                                                        | نهيه نماييم                         | فود یک Alert                                                               | هيم از موضوع -                                     | چه بخوا |
| با پرکردن صف                               | یک نمودہ و                                                                           | Recall S را کلب                                                    | کون earch                           | ما کافی است آی                                                             | . به موضوع سرچ                                     | ، مربوط |
|                                            |                                                                                      |                                                                    |                                     | نماييم.                                                                    | Search A را فعال                                   | له lert |
| Save as Se                                 | arch Alert                                                                           |                                                                    |                                     |                                                                            |                                                    |         |
| A Search Alert is a<br>You will receive ar | saved search th<br>i e-mail with a lin                                               | at you can schedule<br>k into ScienceDirect                        | to run daily, we<br>to access thes  | ekly or monthly.<br>e new articles.                                        |                                                    |         |

 Search:
 LOAD-DATE > 03/06/2007 and pub-date > 1996 and TITLE-ABSTR-KEY(pediatric gastroenterology)

 Name of Alert:
 search Alert

 E-mail Address:
 aminzadeh47@yahoo.com

 Frequency:
 Weekly ♥

 Save Alert
 Cancel

Summary Plus – ۱ Fulltext + Links –۲ PDF -۳ فرمت های مقاله: ۱- Summary Plus ت دراین صفحه اطلاعات کتابشناختی به همراه خلاصه مقاله با امکان لینکهای متعدد وجود دارد. - در بالای صفحه نام و مشخصات مجله ای که مقاله مورد نظر در آن به چاپ رسیده با امکان لینک به سایت آن قرار گرفته است.

| American Heart Journal<br>Volume 153, Issue 1, January 2007, Pages 42-53                                                                                                    |    |
|----------------------------------------------------------------------------------------------------|----|
| SummaryPlus         Full Text + Links         PDF (1194 K)           N Add to my Quick Links         Cited By         F-mail Article         Save as Citation Alert         Export Citation |    |
| doi:10.1016/j.ahj.2006.10.012 ② Cite or Link Using DOI<br>Copyright © 2007 Published by Mosby, Inc.                                                                                         |    |
| لینک به سایت مجله می توان به جدیدترین شماره های آن و نیز اطلاعاتی مانند راهنمای ارسال<br>                                                                                                   | با |
| قاله و دسترسی یافت .<br>American Heart Journal<br>Copyright © 2007 Mosby, Inc. All rights reserved<br>Shortcut URL to this<br>page: http://www.sciencedirect.com/science/journal/00028703   | ٩  |
| Sample Issue Online / About this Journal   Submit your Article                                                                                                    |    |
| Image: Full-text available     Volume 153, Issue 6, Pages A1-A20, e33-e46, 889-113       Image: Full-text available     (June 2007)       Image: Full-text available     (June 2007)        |    |
| <ul> <li>✓ Volumes 151 - 153 (2006 - 2007)</li> <li>✓ Volume 153, Issue 6<br/>pp. A1-A20, e33-e46, 889-</li> </ul>                                                                          |    |

با کلیک بر روی About this journal پس از ورود به صفحه مربوطه می توان ( راهنمای ارسال مقاله Guides for Authors) و یا ( انجام مراحل ارسال مقاله Submit Your Article )را رویت نمود

|                                                                                                    | AMERICAN HEART JOURNAL               | For Readers                                                                                                    |
|----------------------------------------------------------------------------------------------------|--------------------------------------|----------------------------------------------------------------------------------------------------|
| n Heart<br>nformation<br>escription<br>board<br>ig/indexing<br>tion<br>on<br>on<br>on<br>of sale<br>elated | Announcing<br>Electronic Submissions | Free Tables of contents and<br>abstracts<br>Full text in ScienceDirect<br>Sample issue<br>Free volume/issue alert<br>For Authors<br>Submit your article<br>For Editors<br>Tracking for Editors |

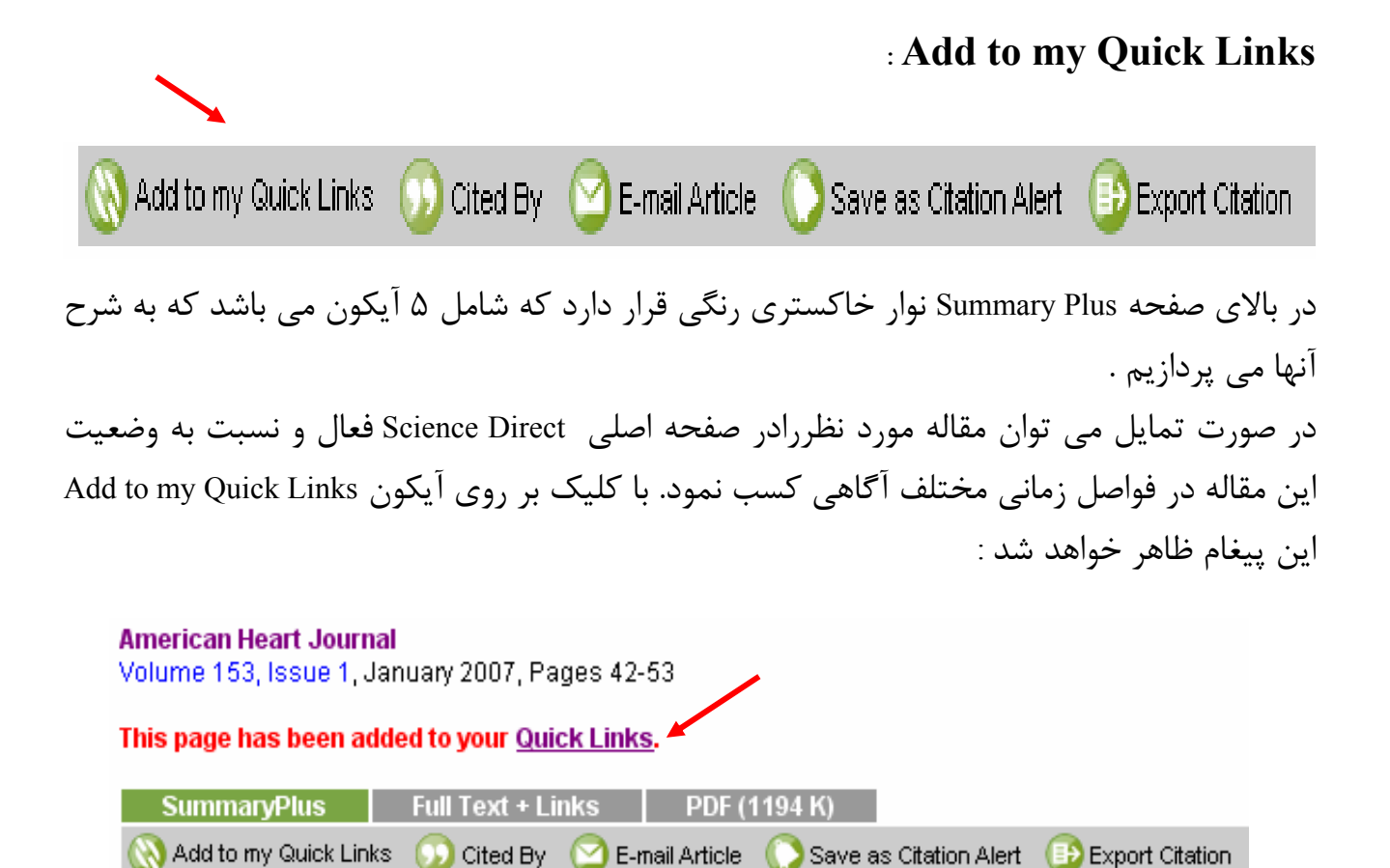

با کلیک بر روی آیکون Quick Links شما به صفحه اول سایت Science Direct متصل شده و مقاله خود را در قسمت Quick Links in Science Direct مشاهده خواهید نمود . با قرار گرفتن مقاله در این قسمت برا ی مشاهده آن در دفعات بعد نیازی به سرچ مجدد نخواهید داشت . در صورت تمایل به حذف آن با کلیک بر روی علامت 🧭 در حاشیه مقاله می توان این کار را انجام داد .

|                                                                                                    | saren myösunigo                                                                      | Alerto Onopping                                                                                                    |                    |                                                                                               |                                                                                               |                              |
|----------------------------------------------------------------------------------------------------|--------------------------------------------------------------------------------------|----------------------------------------------------------------------------------------------------|--------------------|-----------------------------------------------------------------------------------------------|-----------------------------------------------------------------------------------------------|------------------------------|
| Search Title, abstract, keywords                                                                                                    |                                                                                      | Author                                                                                                    |                    |                                                                                               | e.g. js smith                                                                                 |                              |
| arch tips Journal/book title                                                                                                    |                                                                                      | Volume Is                                                                                                    | ssue               | Page                                                                                          | Clear 🔀                                                                                       | G                            |
| rowse 8,384,183 Articles                                                                                                    | Recent Actions Turn                                                                  | off                                                                                                    | F                  | About Scien                                                                                   | ceDirect                                                                                      |                              |
| Prowse by title<br>A   B   C   D   E   F   G   H   I   J   K   L   M<br>N   O   P   Q   R   S   T   U   V   W   X   Y   Z<br>Prowse by subject                                                                                                    | All (0)   (2) Searches<br>Journals/Books (1)<br>View more   Clear al                 | (0)   (11) Full text (0)  <br>))                                                                                                    |                    | ScienceDired<br>quarter of the<br>medical and<br>online.<br>* Over 2,00                       | ct offers more th<br>world's scienti<br>technical inforr<br>O peer-reviewe                    | nan :<br>ific,<br>natic<br>d |
| Physical Sciences and Engineering     Chemical Engineering     Chemistry     Computer Science                                                                                                    | This list displays your recent actions (up to the last 100) while you are logged in. |                                                                                                    |                    | journals<br>* Hundreds of book series,<br>handbooks and reference<br>works<br>* Device series |                                                                                               |                              |
| <ul> <li>Earth and Planetary Sciences</li> <li>Energy</li> <li>Engineering</li> <li>Materials Science</li> <li>Mathematics</li> <li>Physics and Astronomy</li> <li>Life Sciences</li> <li>Agricultural and Biological Sciences</li> <li>Biochemistry, Genetics and</li> </ul> | Favorite Journals /<br>Books<br>Manage Favorites<br>Acta Tropica                     | Quick Links in<br>ScienceDirect<br>• The Antihypertensing<br>and Lipid Lowering<br>Treatment to Preve<br>Heart Attack Trial<br>(ALLHAT) heart fail<br>Validation Study:<br>Diagnosis and | ve 🧭<br>ant<br>ure | For more gen<br>the use and<br>ScienceDiren<br>InfoSite.<br>For tips on h<br>check out the    | neral informatio<br>coverage of<br>ct, please visit t<br>ow to get starte<br>online tutorials | n ak<br>he<br>d,<br>3.       |

## : Cited By

بیانگر میزان استنادها می باشد. با استفاده از این آیکون شما می توانید مقالاتی که این مقاله Reference آن می باشد را بازیابی نمایید.

🛞 Add to my Quick Links 🕠 Cited By 🛛 E-mail Article 🚺 Save as Citation Alert 📑 Export Citation

ذکر این نکته الزامی است که برای مشاهده استناد به مقالات جدید بایستی مدت زمانی از چاپ مقاله گذشته باشد .به عنوان مثال اگرمقاله ای درسال ۲۰۰۷ به چاپ رسیده باشد در صورت مشاهده Cited By پیغام زیر پدیدار خواهد گشت.

American Heart Journal Volume 153, Issue 1, January 2007, Pages 42-53

No articles were found that cite this article.

برای مشاهده Cited By مقالات ، توجه شما را به مشاهده نمونه زیر که مربوط به سالهای قدیمی تر می باشد جلب می نماییم. مقاله مربوط به سال ۲۰۰۴ است . با کلیک بر روی آیکون Cited By در صفحه Summary Plus مطابق آنچه گفته شد صفحه زیر نمایان می شود.

#### 3 Articles Found That Cited:

Public recognition of major signs and symptoms of heart attack: seventeen states and the US Virgin Islands, 2001 American Heart Journal, Volume 147, Issue 6, June 2004, Pages 1010-1016 Kurt J. Greenlund, Nora L. Keenan, Wayne H. Giles, Zhi Jie Zheng, Linda J. Neff, Janet B. Croft and George A. Mensah

۳ مقاله زیر مقاله فوق را رفرنس مقاله خود قرار داده اند.

| <b>1</b> .    | Public perceptions and experiences of myocardial infarction, cardiac arrest and CPR in London<br>Resuscitation, Volume 71, Issue 1, October 2006, Pages 70-79<br>Rachael T. Donohoe, Karen Haefeli and Fionna Moore<br>SummaryPlus   Full Text + Links   PDF (124 K)                                                                                             |
|---------------|----------------------------------------------------------------------------------------------------|
| ■2. 🗖         | Using Behavioral Risk Factor Surveillance Data for Heart Disease and Stroke Prevention Programs<br>American Journal of Preventive Medicine, Volume 29, Issue 5, Supplement 1, December 2005, Pages 81-87<br>Kurt J. Greenlund, Clark H. Denny, Ali H. Mokdad, Nancy Watkins, Janet B. Croft and George A. Mensah<br>SummaryPlus   Full Text + Links   PDF (98 K) |
| <b>a</b> 3. 🔲 | Public response to chest pain in Jordan<br>European Journal of Cardiovascular Nursing, Volume 4, Issue 2, June 2005, Pages 139-144<br>Saafan A. AL-Safi, Ahmad S. Alkofahi and Hala S. El-Eid<br>SummaryPlus   Full Text + Links   PDF (107 K)                                                                                                    |

## :E-Mail Article

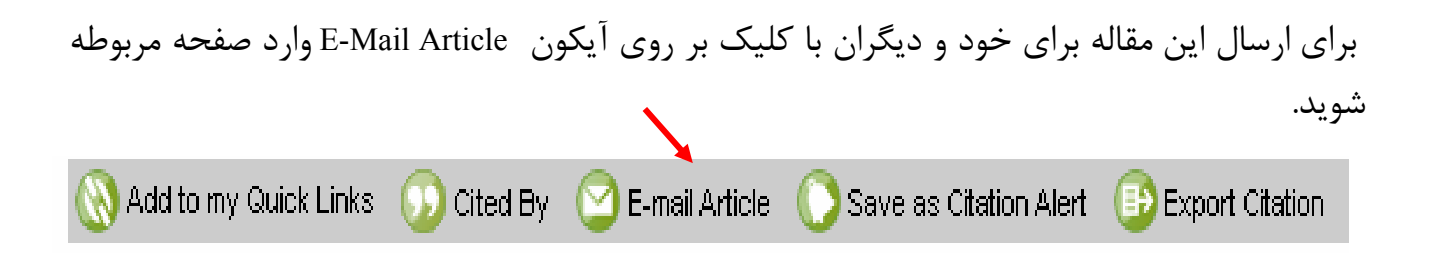

بعد از وارد کردن نام و آدرس ایمیل فرستنده ، آدرس گیرنده ، انتخاب موضوع ، افزودن یادداشت و تعیین فرمت ارسال مقاله ، با کلیک بر روی آیکون Send مقاله شما ارسال خواهد شد .. لازم به ذکر است که در صورت تمایل به ارسال این مقاله برای چند نفر بین آدرس های اشخاص علامت ، قرار دهید.

## E-mail Article

To send the following **citation + link** in an e-mail message, complete the following form. (\* = required field)

| Citation:           | The Antihypertensive and Lipid Lowering Treatment to Prevent Heart Attack Trial (ALLHAT) heart<br>failure Validation Study: Diagnosis and prognosis<br>American Heart Journal, Volume 153, Issue 1, January 2007, Pages 42-53<br>Paula T. Einhorn, Barry R. Davis, Barry M. Massie, William C. Cushman, Linda B. Piller, Lara M.<br>Simpson, Daniel Lewy, Chuke E. Nwachuku and Henry R. Black |
|---------------------|----------------------------------------------------------------------------------------------------|
| Sender's Name:      | *                                                                                                    |
| Sender's E-mail:    | *                                                                                                    |
| Recipient's E-mail: | *                                                                                                    |
|                     | (Please use commas between multiple e-mail addresses)                                                                                                    |
| Subject:            | Recommended article on ScienceDirect                                                                                                    |
| Add this Note:      | I thought you would find this useful<br>on ScienceDirect.                                                                                                    |
| Send E-mail in:     | ⊙ Formatted (HTML)  ○ Plain text (ASCII)                                                                                                    |
| $\rightarrow$       | Send Cancel                                                                                                    |

# : Save as Citation Alert

به منظور این که سیستم بطور اتوماتیک و متناوب هر روز ، هر هفته یا هر ماه ضمن بررسی مقالات ، در صورت یافتن مقاله جدیدی که این مقاله رفرنس آن باشد ، با ایمیل به شما اطلاع بدهد آیکون ذیل را کلیک نمایید

| 🛞 Add to my Quick Links 🕧 | 🕠 Cited By | 🕑 E-mail Article 🕕 | 🜔 Save as ( | Citation Alert | 🕒 Export Citation |
|---------------------------|------------|--------------------|-------------|----------------|-------------------|

لازم به ذکر است برای استفاده از این امکان بایستی حتما" به سیستم خود Login باشید. با کلیک بر روی آیکون فوق صفحه ذیل نمایان می شود که بعد از تعیین Alert Name ،آدرس ایمیل و Frequency Alert و در نهایت کلیک بر روی آیکون Save Alert برای خود دراین سیستم یک Alert تعریف نموده اید.

# Save as Citation Alert

A Citation Alert will alert you when a new article is published that cites this article. You will receive an e-mail with a link into ScienceDirect to access these new articles.

| Citation: The Antihypertensive and Lipid Lowering Treatment to Prevent Heart Attack Trial (ALLHAT) heart<br>failure Validation Study: Diagnosis and prognosis<br>American Heart Journal, Volume 153, Issue 1, January 2007, Pages 42-53<br>Paula T. Einhorn, Barry R. Davis, Barry M. Massie, William C. Cushman, Linda B. Piller, Lara M. Simpson,<br>Daniel Lew, Chuke F. Nwachuku and Henry R. Black |
|----------------------------------------------------------------------------------------------------|
| Name of Alert:                                                                                                    |
| Frequency: Weekly V                                                                                                    |
| Save Alert Cancel                                                                                                    |

## : Export Citation

در صورتی که بخواهیم از مقاله سرچ شده خروجی تهیه نماییم این گزینه را انتخاب می نماییم با استفاده از این امکان شما می توانید اطلاعات کتابشناختی مقاله و چکیده آن را به فرمت ( RIS یا ASCII ) download نمایید.

🔣 Add to my Quick Links 🕠 Cited By 🕜 E-mail Article 🌔 Save as Citation Alert 🕕 Export Citation

در صورتی که برای مجلات مقاله ای را ارسال نموده باشید به این نکته برخورده اید که هر مقاله به فرمتی که مجله مشخص نموده است باید ارسال گردد در غیر اینصورت منجر به عدم پذیرش مقاله شما خواهد شد. برگرداندن مقاله تهیه شده به فرمت قابل قبول برای چاپ در ژورنالها مستلزم صرف وقت قابل توجهی می باشد. نرم افزارهایی وجود دارند که فرآیند این عمل را بطور خودکار میسر می سازند مانند ( Endnote ، Procite ، Reference Manager ) . چنانچه این نرم افزارها بر روی کامپیوتر شما نصب گردیده باشد در مقاله تهیه شده است . تهیه نمایید. مقاله زیر در فرمت SIS تهیه شده است .

#### Export Citation

To export the selected citation + link, select your preferred formats and click Export.

| Content Format: | Citations Only                                                                                                    |
|-----------------|----------------------------------------------------------------------------------------------------|
|                 | O Citations and Abstracts                                                                                                    |
| Export Format:  | <ul> <li>RIS format (for Reference Manager, ProCite, EndNote)</li> </ul>                                                                                       |
|                 | <ul> <li>RefWorks Direct Export ② About Refworks</li> <li>(To automatically login to RefWorks, enter your RefWorks account details in My Settings.)</li> </ul> |
|                 | O ASCII format                                                                                                    |
|                 | Export Cancel                                                                                                    |

| A                                                                                                    |
|----------------------------------------------------------------------------------------------------|
| TY - JOUR                                                                                                    |
| T1 - Public recognition of major signs and symptoms of heart attack: seventeen states and the US Virgin Islands, 2001 |
| JO - American Heart Journal                                                                                           |
| VL - 147                                                                                                    |
| IS - 6                                                                                                    |
| SP - 1010                                                                                                    |
| EP - 1016                                                                                                    |
| PY - 2004/6                                                                                                    |
| T2 -                                                                                                    |
| AU - Greenlund, Kurt J.                                                                                               |
| AU - Keenan, Nora L.                                                                                                  |
| AU - Giles, Wayne H.                                                                                                  |
| AU - Zheng, Zhi Jie                                                                                                   |
| AU - Neff, Linda J.                                                                                                   |
| AU - Croft, Janet B.                                                                                                  |
| AU - Mensah, George A.                                                                                                |
| UR - http://www.sciencedirect.com/science/article/B6W9H-4CMHDBR-N/2/42f3ab41fe948082f925b2378db2ee9e                  |
| AB - Background Timely access to emergency cardiac care and survival is partly dependent on early recognition of hea  |
| IER -                                                                                                    |

## :View Record in Scopus

| American Heart Journal<br>Volume 147, Issue 6, June 2004, Pages 1010-1016                                                                                                    | Result list   previous < 13 of (                |
|----------------------------------------------------------------------------------------------------|-------------------------------------------------|
| SummaryPlus         Full Text + Links         PDF (106 K)                \log Add to my Quick Links               \log Cited By               E-mail Article               Save as Citation Alert | Export Citation                                 |
| doi:10.1016/j.ahj.2003.12.036 ② Cite or Link Using DOI<br>Copyright © 2004 Elsevier Inc. All rights reserved.                                                                                     | View Record in Scopus<br>Cited By in Scopus (9) |

#### :Scopus

یکی از مهمترین قابلیت های این سایت تعیین وضعیت میزان استناد به مقالات می باشد . چنانچه نویسنده ای تمایل به کسب آگاهی در مورد تمام مقالاتی که تاکنون به چاپ رسانیده به همراه میزان استنادات آن باشد ، باوارد شدن در این بانک و جستجوی نام خود قادر خواهدبود به اطلاعات مورد نظر دسترسی یابد.لازم به ذکر است که این سایت استنادات مقالات مربوط به تمام مجلاتی را که منتشر می شود پوشش نمی دهد بلکه مقالات مجلات Science Direct و تعدادی از ناشرین دیگررا بازیابی می نماید. به منظوراتصال به این بانک هم می توان از طریق کتابخانه الکترونیک ، نشریات الکترونیک ، Scopus به آن دسترسی یافت و هم از طریق آیکون Record in Scopus به آن متصل چنانچه بخواهیم مقالاتی که این مقالـــه را رفرنــس خود قــرار داده اند مشاهده نماییم آیکـــون

پناپ کور میم سالایی معاملی معاصف را روز میں حوال معاری محاصف وہ معاملی معاملی محاصف محالی کی محاصف محالی کی محا View Record in Scopus را در صفحه Summary Plus کلیک نمایید. با اینکارشما به سایت Scopus متصل گردیدہ و مقالات مورد نظر را با میزان استنادات آنها مشاهدہ می نمایید.

| SCOPUS                                                                                                    |                                                                                                    |
|----------------------------------------------------------------------------------------------------|----------------------------------------------------------------------------------------------------|
| Search Sources My Alerts My List My Profile                                                                                                    | 🛺 Live Chat 🕐 Help 🆓 Scop                                                                                          |
| Quick Search Go                                                                                                    |                                                                                                    |
|                                                                                                    | <u>Search History</u>                                                                                              |
| American Heart Journal<br>Volume 147, Issue 6, June 2004, Pages 1010-1016                                                                                                    | Basic Format Extended Fo                                                                                           |
| DOI: 10.1016/j.ahj.2003.12.036 Document Type: Article View references (3*                                                                                                    | Cited By since 1996<br>This article has been cited <u>9 ti</u>                                                     |
| View at Publisher                                                                                                    | (Showing the 2 most recent)                                                                                        |
| Public recognition of major signs and symptoms of heart attack: Seventeen states and the US<br>Virgin Islands, 2001                                                                                                    | • <u>Kreiner, M.</u> , <u>Okeson, J.P.</u> ,<br><u>Michelis, V.</u><br>Craniofacial pain as the sole               |
| <u> Sreenlund, K.J.</u> °ㅎద ⊠, <u>Keenan, N.L.</u> °C, <u>Giles, W.H.</u> °C, <u>Zheng, Z.J.</u> °C, <u>Neff, L.J.</u> °C, <u>Croft, J.B.</u> °C, <u>Mensah, G.A.</u> °C 📝                                                                  | symptom of cardiac ischemia: a<br>prospective multicenter study<br>(2007) Journal of the American a<br>Association |
| Cardiovascular Health Branch, Div. of Adult and Community Health, Natl. Ctr. Chron. Dis. Prev. H., Atlanta, GA, United States<br>Centers for Dis. Contr. and Prev., Mailstop K-47, 4770 Buford Highway NE, Atlanta, GA 30341, United States | Abstract + Refs                                                                                                    |

- در ستون شماره ۱ تعداد استنادهای این مقاله که ۹ استناد می باشد و از مقالات جدید به قدیم مرتب شده است مشاهده می نمایید در صورت نیاز به هر یک از مقالات فوق کافی است بر روی آن کلیک نموده و اصل مقاله را مطالعه نمایید.

- در ستون شماره ۲ شما می توانید با کلیک بر رویView Reference رفرنسهایی که مقالــه مورد-نظر ما از آنها استفاده نموده مشاهده نمایید. همانطور که ملاحظه نمودید تعداد رفرنسهای مقاله ۳۹ بود که با کلیک بر روی آن صفحه زیر نمایان می شود .

| Reference | 25 (39)                                                                                                    |
|-----------|----------------------------------------------------------------------------------------------------|
| £         | 🖙 🚍 🗠 Output 🔄 Select: 📃 Page                                                                                                    |
| 1.        | (2001) <i>2002 heart and stroke statistical updat</i> e. <u>Cited 392 times</u> .<br>Dallas, Tex: American Heart Association                                                                                             |
| 2.        | Zheng, ZJ., Croft, J.B., Giles, W.H., Mensah, G.A.<br><b>Sudden cardiac death in the United States, 1989 to 1998</b><br>(2001) <i>Circulation</i> , 104 (18), pp. 2158-2163. <u>Cited 277 times</u> .<br>Abstract + Refs |
| з. 🔲      | State-specific mortality from sudden cardiac death - United States, 1999<br>(2002) Morbidity and Mortality Weekly Report, 51 (6), pp. 123-126. <u>Cited 89 times</u> .           Abstract + Refs                         |
| 4.        | (2000) Healthy people 2010 (conference edition, in 2 volumes)<br>Washington, DC: US Government Printing Office                                                                                                    |
| 5.        | Ornato, J.P., Hand, M.M.<br><b>Warning signs of a heart attack</b><br>(2001) <i>Circulation</i> , 104 (11), pp. 1212-1213. <u>Cited 6 times</u> .<br>Abstract + Refs                                                     |
| 6. 🔲      | Act in Time to Heart Attack Signs<br>http://www.nhlbi.nih.gov/actintime/index.htm                                                                                                    |
| 7.        | Heart Attack, Stroke and Cardiac Arrest Warning Signs<br>http://www.americanheart.org/presenter.jhtml?identifier=3053                                                                                                    |
| 8.        | Ahluwalia, I.B., Mack, K.A., Murphy, W., Mokdad, A.H., Bales, V.S.<br>State-specific prevalence of selected chronic disease-related characteristicsBehavic<br>Factor Surveillance System. 2001.                          |

- ستون شماره ۳ امکان دسترسی به نویسندگان مقاله را فراهم می آورد . با کلیک بر روی نام نویسنده می توان به تمام مقالاتی که نویسنده فوق تا کنون منتشر کرده دسترسی یافت . همانطورکه ملاحظه می نمایید با کلیک بر روی نویسنده اول به سایت scopus وصل شده و مقالات نوشته شده توسط او که ۶۵ مقاله می باشد را می توان مشاهده نمود.

| sco             | PU                  | S                 |                  |                 |             |             |                      |
|-----------------|---------------------|-------------------|------------------|-----------------|-------------|-------------|----------------------|
| Search S        | ources              | My Alerts         | My List          | My Profile      | e           |             |                      |
| Quick Search    |                     |                   | Go               |                 |             |             |                      |
| Scopus: 65      | Web (1) F           | Patents (0)       |                  |                 |             |             |                      |
| Your query: AU- | ID <b>'Greenlur</b> | nd, Kurt J."70035 | 65493) <u>Re</u> | -select Authors | <u>Edit</u> | <u>Save</u> | <u>Save as Alert</u> |

# S جيست (Digital Object Identifier) DOI

Doi به مفهوم شناسه منابع دیجیتالی است کهDigital در اینجا به مقالات Article in Press تعلق می گیرد.

Article in Press مقالاتی است که هنوز به مرحله چاپ نرسیده اند اما اطلاعات آنها در سایت مجله قابل دسترسی است . لذا در صورت ضرورت استناد به مقالاتی که هنوز به مرحله چاپ نرسیده اند ، از شناسه فوق می توان استفاده نمود. این شناسه شامل عنوان ژورنال ، سال انتشار ، جلد و شماره می باشد.

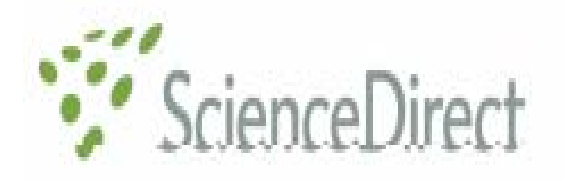

| Home + Recent Actions                                       | Browse                                            | Search           | My Settings   | Alerts         | Shopp     | oing Cart     | ł    |
|-------------------------------------------------------------|---------------------------------------------------|------------------|---------------|----------------|-----------|---------------|------|
| Quick Search Title, abst                                    | ract, keywords                                    |                  |               | Au             | thor      |               |      |
| ?) search tips 🛛 Jou                                        | urnal/book title                                  |                  |               | Volu           | ıme       | Issue         |      |
| Volume 153, Issue 1, Janu<br>SummaryPlus                    | iary 2007, Pagi<br>F <mark>ull Text + Linl</mark> | es 42-53<br>ks P | DF (1194 K)   | View thu       | nbnail in | nages   Vie   | ew f |
| 🛞 Add to my Quick Links                                     | 🕠 Cited By 🌘                                      | 일 E-mail Arl     | icle 🜔 Save a | s Citation Ald | ert 🚯 E   | Export Citati | on   |
| doi:10.1016/j.ahj.2006.10.<br>Copyright © 2007 Published by | )12) (?) Cite o<br>Mosby, Inc.                    | or Link Using    | ) DOI         |                |           |               |      |

#### :References

همانطور که ملاحظه نمودید در صفحه Summary Plus علاوه براطلاعات کتابشناختی ، خلاصه مقاله نیز با قابلیت لینکهای متعدد قابل دسترس می باشد . در پایان این صفحه References مقاله را مشاهده می نمایید. امکان دسترسی به متن کامل رفرنسها ، استنادات ، ورفرنسهای استفاده شده مقالاتی که خود، رفرنس مقاله ما بوده اند نیز وجود دارد.در قسمتReferences با سه عبارت ذیل روبرو می شویم که به توضیح آن می پردازیم.

#### References

1 B.M. Massie and N.B. Shah, Evolving trends in the epidemiologic factors of heart failure: rationale for preventive strategies and comprehensive disease management, *Am Heart J* **133** (1997), pp. 703–712. Abstract | **Full Text + Links** | PDF (1049 K) | View Record in Scopus | Cited By in Scopus

2 S.A. Hunt, D.W. Baker and M.H. Chin *et al.*, ACC/AHA Guidelines for the evaluation and management of chronic heart failure in the adult: executive summary, *Circulation* **104** (2001), pp. 2996–3007. View Record in Scopus | Cited By in Scopus

3 D. Levy, S. Kenchaiah and M.G. Larson *et al.*, Long-term in the incident of d survival with h failure, *N Engl J Med* **347** (2002), pp. 1397–1402. **Full Text** via CrossRef | View Record in Scopus | Cited By in Scopus

4 V.L. Roger, S.A. Weston and M.M. Redfield *et al.*, Trends in heart failure incidence and survival in a community-based population, *JAMA* **292** (2004), pp. 344–350. **Full Text** via CrossRef | View Record in Scopus | Cited By in Scopus

#### Fulltext + Links - Y

با مروری بر مطالب گذشته مطابق شکل ذیل ، مشاهده نمودید که مقالات به سه شکل قابل دسترس می باشد : PDF 2- Fulltext + Links 3- Summary Plus می باشد : Fulltext + Links 4 می باشد : Summary Plus نیزصادق است با مطالبی که در خصوص Summary Plus بیان شد در مورد HTML + Links نیزصادق است با این توضیح که به جای چکیده مقاله ، به متن کامل مقاله ( با فرمت HTML ) می توان دسترسی یافت . در این فرمت تصاویر و متن از هم مجزا هستند.این ویژگی باعث می گردد بتوان از تصاویر و جداول ، نمونه هایی با کیفیت بالا جهت تهیه اسلاید و ارائه در سمینارها استفاده نمود. تمامی رفرنسها دارای قابلیت لینک می باشند.

| 37 Articles I   | Found                                                                                                    | Search Within Results:                                                                                                    |
|-----------------|----------------------------------------------------------------------------------------------------|----------------------------------------------------------------------------------------------------|
| pub-date > 199  | 36 and TITLE(heart attack)                                                                                                    |                                                                                                    |
| 🗐 = Full-text a | vailable 🗐 = Non-subscribed 🕜 What does this mean?                                                                                                    |                                                                                                    |
| Article List    | Full Abstracts Sort by Date   Sort by Relevance                                                                                                    |                                                                                                    |
| C               | 🖉 Display Selected Articles 🛛 🙄 E-mail Articles 🕕 Export Citation                                                                                                    | ns                                                                                                    |
| <b>1</b> .      | Home-based versus hospital-based rehabilitation after m<br>— Cornwall Heart Attack Rehabilitation Management Stud<br>International Journal of Cardiology, Volume 119, Issue 2, 1<br>H.M. Dalal, P.H. Evans, J.L. Campbell, R.S. Taylor, A. Watt, H<br>Pereira Gray<br>SummaryPlus Full Text + Links (PDF (243 K) | yocardial infarction: A randomized trial with preferenty<br>(CHARMS)<br>0 July 2007, Pages 202-211<br>K.L.Q. Read, A.J. Mourant, J. Wingham, D.R. Thompson |
| <b>2</b> .      | Do not go breaking your heart: Do economic upturns reall<br>Social Science & Medicine, In Press, Corrected Proof, Ava<br>Mikael Svensson<br>SummaryPlus   Full Text + Links   PDF (151 K)                                                                                                    | y increase heart attack mortality?<br>ilable online 7 May 2007,                                                                                            |

# The Antihypertensive and Lipid Lowering Treatment to Prevent Hea (ALLHAT) <heart failure Validation Study: Diagnosis and prognosis

#### Paula T. Einhorn MD, MS<sup>a, III</sup>, <sup>M</sup>, Barry R. Davis MD, PhD<sup>b</sup>, Barry M. Massie MD<sup>c</sup>, William C. Cushman MD<sup>r</sup> Lara M. Simpson PhD<sup>b</sup>, Daniel Levy MD<sup>a</sup>, Chuke E. Nwachuku DrPH, MA, MPH<sup>a</sup>, Henry R. Black MD<sup>f</sup> and for Research Group

<sup>a</sup>National Heart, Lung, and Blood Institute, Bethesda, MD

<sup>b</sup>University of Texas Health Science Center School of Public Health, Houston, TX

°San Francisco Veterans Affairs Medical Center, San Francisco, CA

<sup>d</sup>Memphis Veterans Affairs Medical Center, Memphis, TN

<sup>e</sup>Framingham Heart Study/National Heart, Lung, and Blood Institute, Framingham, MA

<sup>f</sup>Rush Presbyterian—St. Luke's Medical Center, Chicago, IL

Received 13 February 2006; accepted 9 October 2006. Available online 14 December 2006.

Heart failure (HF) is an important public health problem. It is the most frequent cause of hospitalization among people ≥65 years, and these hospitalizations are central to the enormous cost of the disease.<sup>1 and 2</sup> Despite recently reported favorable trends in HF incidence and survival after the onset of HF, the postincident event mortality rates remain high (>20% at 1 year), emphasizing the importance of prevention.<sup>3 and 4</sup> Although several risk factors for HF have been identified, the Framingham Heart Study showed that hypertension was the most common modifiable risk factor for HF, antedating it in 91% of cases.<sup>5</sup> Clinical trials have documented that hypertension treatment can substantially reduce the incidence of HF, especially in older patients with systolic hypertension.<sup>6, 7 and 8</sup>

ALLHAT, a randomized, double-blind, practice-based hypertension treatment trial sponsored by the National Heart, Lung, and Blood Institute, was carried out in 42 418 high-risk individuals with hypertension, but without symptomatic HF or known left ventricular ejection fraction (LVEF) <35%.<sup>9</sup> Heart failure was a prespecified component of the combined cardiovascular disease (CVD) outcome, which was a major secondary end point of the trial. Compared with chlorthalidone-based treatment, new-onset HF occurred more frequently in patients randomized to amlodipine-, lisinopril-, and doxazosin-based strategies (relative risks [RRs] 1.38, 1.19, and 1.80, respectively).<sup>10</sup> and <sup>11</sup> However, questions have been raised regarding the validity of the diagnosis of HF because it was not routinely adjudicated by the end point subcommittee and because nonspecific peripheral

## (Portable Document Format) : PDF - "

فرمت PDF بهترین نوع فرمت مقاله از نظر شکل ظاهری است . در صورت نیاز به تهیه پرینت از مقالات ، از فرمت مذکور که دقیقا" بر گرفته از مجله چاپی مورد نظر است استفاده نمایید. در فرمت PDF امكان هیچگونه لینک مجدد میسر نمی باشد .

| 37 Articles I   | Found                                                                                                    | Search Within Results:                                                                                                    |
|-----------------|----------------------------------------------------------------------------------------------------|----------------------------------------------------------------------------------------------------|
| pub-date ≻ 199  | 96 and TITLE(heart attack)                                                                                                    |                                                                                                    |
| 📕 = Full-text a | wailable 📋 = Non-subscribed 🛛 😨 What does this mean                                                                                                    | ?                                                                                                    |
| Article List    | Full Abstracts Sort by Date   Sort by Relevand                                                                                                    | e                                                                                                    |
| C               | 👌 Display Selected Articles 🛛 🙄 E-mail Articles 🚯 Export Cita                                                                                                    | tions                                                                                                    |
| ■ 1. 🗖          | Home-based versus hospital-based rehabilitation after<br>— Cornwall Heart Attack Rehabilitation Management St<br>International Journal of Cardiology, Volume 119, Issue 2<br>H.M. Dalal, P.H. Evans, J.L. Campbell, R.S. Taylor, A. Wat<br>Pereira Gray<br>SummaryPlus   Full Text + Links   PDF (243 K) | myocardial infarction: A randomized trial with preferen-<br>tudy (CHARMS)<br>, 10 July 2007, Pages 202-211<br>t, K.L.Q. Read, A.J. Mourant, J. Wingham, D.R. Thompson |
| 2.              | Do not go breaking your heart: Do economic upturns re<br>Social Science & Medicine, In Press, Corrected Proof, A<br>Mikael Svensson<br>SummaryPlus   Full Text + Links   PDF (151 K)                                                                                                    | ally increase heart attack mortality?<br>vailable online 7 May 2007,                                                                                                  |

#### Prevention and Rehabilitation

#### The Antihypertensive and Lipid Lowering Treatment to Prevent Heart Attack Trial (ALLHAT) heart failure

#### Validation Study: Diagnosis and prognosis

Parla T. Hadaren, Mil, Mi, "Ravy E. Hava, Mil, Piel," Ravy M. Manie, Mil, "William C. Cadenara, Mil," Lands E. Riler, Mil, Mile T. Lan M. Hagaron, Nich, "Daniel Long, Mil," Clocke E. N. wathoda, Drift, MJ, Mill and Henry E. Rick, Mill, "Strike ALDEAT Collaboration Research for any Retheradig MD, Novalin, T.E. Kar Francism, GS Mamphile TV: Frankgisham, MA; and Chicago, E.

Bencinggressentel ADDWS, a reaction is addebilied, actives an initial hypotensian to describe in ADDDB patients, reported that a thirative product photochildroni was separate to a coldane dense dislator (underlying, an explorate is accessing enzyme to blatcher (biospecial), and are are blatcher (biospecial) in presenting the new coust of heart follow (DP). However, quarters have been used regarding the validity of the DP of agreeds.

Taking (P), Provide a constraint interview and a many registring the entity of the entity of the entity of a greater. Man Maximum 2019. The ARMAN HY Validation Studyway, designed to estimate and also bists the significance of HF events in ARMAN interview for 27770 HF local durations in 1925, potents were cartedly an investigation proposal and algorithms (based on ARMAN and Famingham offents) and restrance' global data of polyness. Foregoing any set of the degradement is a subject to 2770 HF local global data of the strain and strain and strain and and polyness. Foregoing any set degradement is a subject to 2770 HF local global data of the strain and strain and strain any strain and polyness. Foregoing any set degradement and polyness and strain and the strain and strain and strain and strain and strain any strain any set of the other strains are an exclusive for first events a distinct by each of the other to acts.

Restrict Proof opposed with the physician despress new 71% 50%, and 54% for ABIAT, Franingham, and resiment' (algorith, required y. Usig these 3 offsets, shall us also \$25%. Of the review of H compared with childedelene new, respectively, 1.46 (), 27.1.69, (1.42 (), 35.1.63), and 1.45 (), 23.1.64 for embedding (), 1.46 (), 27.1.69, (1.42 (), 35.1.63), and 1.45 (), 23.1.64 for embedding (), 1.46 (), 27.1.69, (1.42 (), 35.1.63), and 1.45 (), 23.1.64 for embedding (), 1.46 (), 23.2.1.61 for embedding (), 1.46 (), 23.2.1.61 for embedding (), and 1.48 (), 23.2.10 for embedding (), and 1.48 (), 23.2.10 for embedding (), and 1.48 (), 23.2.10 for embedding (), and 1.49 (), 23.2.10 for embedding (), and 1.49 (), 23.2.10 for embedding (), and 1.40 (), 23.2.10 for embedding (), and 1.40 (), 23.2.10 for embedding (), and 1.40 (), 33.2.10 for embedding (), and 1.40 (), 35.2.10 for embedding (), and 1.40 (), 35.2.10 for embedding (), 35.2.10 for embedding (), 35.2.10 for embedding (), 35.2.10 for embedding (), 35.2.10 for embeddin

**Controlizations:** An independent order of source documents on documents of the degeneral operators with the HF degenerators are appendixed by the physical and the degree of HF accordence of the temperator appendix presentation of HF in high risk potential with hypothesister. First Matter 32007(153):422-531

From the Velational Young conditional battery federates (40), Velate dy of Farst-trackin discourse (non-related of Political Velat, Non-trac, N., Vena Roussian, Stransma A Interstational Velations, the Non-relative (20), Velational Velational Gaussian Managine, 20, Velational Velational Control Velational Control (Non-Young States, 20), and The Far Angeletical Strategies (Non-Strategies ) in Policy and policy of the Strategiest (Non-Strategiest Control (Non-Non-State), and The Far Angeletical Strategiest (Non-Strategiest ) in Policy and the Strategiest (Non-Strategiest Non-Strategiest ) in Policy and the Strategiest (Non-Strategiest Non-Strategiest ) in Policy (Non-Strategiest ) in Policy (Non-Strategiest Non-Strategiest ) and Hardweist (Non-Strategiest ) and Non-Strategiest Angeletics (Non-Strategiest ) in Policy (Non-Strategiest and Non-Strategiest Angeletics) (Non-Strategiest ) in Policy (Non-Strategiest Angeletics) (Non-Strategiest Non-Strategiest ) in Policy (Non-Strategiest ) and Non-Strategiest Angeletic Angeletics) (Non-Strategiest (Non-Strategiest ) (Non-Strategiest Angeletics) (Non-Strategiest Non-Strategiest ) (Non-Strategiest ) (Non-Strategiest Angeletics) (Non-Strategiest Non-Strategiest ) (Non-Strategiest ) (Non-Strategiest (Non-Strategiest Angeletics) (Non-Strategiest Non-Strategiest ) (Non-Strategiest (Non-Strategiest (Non-Strategiest (Non-Strategiest Non-Strategiest (Non-Strategiest (Non-Str

register by their transmission of the devices and the multiple of a product of the second second second is the second second second second second second of the second second sec

Edipendential alleren egenend of thematika solgt eine für generaliseren egenend of thematika solgt eine für flack-sonalitige (Edipendialitika, Edipendialitika, Edipendialitika, Sana Solgtike einerstellige Adden, Materialisere Explain, Sanal-Speakelitika alleren Solgtike einerstellige Adden, Materialiseren Adversen, Adversen Adversen Solgtike einerstellige Adversen Adversen Solgtike einerstellige Adversen Adversen Solgtike einerstellige Adversen Adversen Solgtike einerstellige Adversen Adversen Solgtike einerstellige Adversen Adversen lating Meratic IV Golants-good Albertalisments, Admilescen starting Anti-Jerus, Machidess Spills, Pend Rate methods, Hum une. Friffick-counting Breef Relation induste, Restligue forth, Respects, Mont, Magan, Manuel, Phys. Statistical Microsoft States Automatic Manufactor, Manual Physics, 1997, 1997,

Receptibility (prime).<sup>17</sup> Hainbell's benefit, Hills, excepted (Saniter 1), Hills, Reptr. sprate (Sanit 1), Hills or public (All Indexed Sanit, Kong and Rept Ind Hainbell's benefit (Sanitary and Califord Argintering, Sanitary Sanitary), Constitution Area (Sanitary), Decision (SANI), Reference (Sanitary), Sanitary (Sanitary), Sanitary Sanitary (Sanitary), Sanitary (Sanitary), Sanitary (Sanitary), Sanitary (Sanitary), Sanitary (Sanitary), Sanitary Sanitary (Sanitary), Sanitary (Sanitary), Sanitary (Sanitary with state of a section of the sector

# ج-Browse

چنانچه قبلا" توضیح داده شد Science Direct در حال حاضر حدود ۳۰۰۰ عنوان ژورنال در موضوعات مختلف علمی ارائه می نماید . از این تعداد دانشگاه علوم پزشکی شیراز تنها به بخشی از آن یعنی حدود ۶۰۰ عنوان دسترسی دارد. چنانچه تمایل داشته باشید کلیه ژورنالهای این سایت اعم از مشترک و غیر مشترک را مشاهده نمایید گزینه Browse را از نوار ابزار این سایت انتخاب نمایید .

| Home Br       | owse Search          | My Settings | Alerts | Help |        |       |      |               |
|---------------|----------------------|-------------|--------|------|--------|-------|------|---------------|
| Quick Search  | Title, abstract, kew | words       |        |      | Author |       |      | e.g. js smith |
| 🕜 search tips | Journal/boo          | ok title    |        |      | Volume | Issue | Page | Clear 🔀       |

همانطور که در تصویر ذیل مشاهده می نمایید صفحه Browse به ۴ قسمت تقسیم می شود. ۱- جستجوی مجلات به دو شکل الفبایی و موضوعی. ۲ - جستجوی مجلات مشترک(Fulltext available) یا غیر مشترک (Non Subscribe) یا هر دو. ۳- جستجوی مجلات وکتابها با هم ، جستجوی کتابها ،جستجوی فقط منابع مرجع . ۴- ایجاد Favorite برای عناوین مجلات و ایجاد Alert برای شماره ها وجلدهای مجلات .

| Browse<br>Journals/Books Alphabetically<br>Journals/Books by Subject | 3263 titles found<br>Journal/Book Title<br>A B C D E F G H I J K L M<br>O P O R S T U V W X Y Z 4 | Content<br>H Type | 5 a.              | Favo-<br>rites | Vol/Issue<br>Alerts |
|----------------------------------------------------------------------|---------------------------------------------------------------------------------------------------|-------------------|-------------------|----------------|---------------------|
| Favorite Journals/Books                                              | A                                                                                                 |                   |                   | Арр            | oly 🌖               |
|                                                                      | 🗐 Academic Radiology                                                                              | Journal           |                   |                |                     |
| Include                                                              | ACC Current Journal Review                                                                        | Journal           |                   |                |                     |
| Non-subscribed                                                       | Accident Analysis & Prevention                                                                    | Journal           | Articles In Press |                |                     |
| @winat does this mean?                                               | Accident and Emerger cy Nursing                                                                   | Journal           | Articles In Press |                |                     |
| Include                                                              | Accounting Forum                                                                                  | Journal           |                   |                |                     |
| <ul> <li>Journals and Book Series</li> <li>All Books</li> </ul>      | Accounting, Management and<br>nformation Technologies                                             | Journal           |                   |                | ۴                   |
| Reference Works only Apply 🌖                                         | Accounting, Organizations and<br>Bociety                                                          | Journal           | Articles In Press |                |                     |

-۱ جستجوی مجلات به ترتیب الفبای عنوان

چنانچه بخواهید لیست عناوین مجلات را مشاهده نمایید آیکون Journals / Books Alphabetic / Sooks مربوطه شده ، لیست الفبایی عناوین به شکل زیر نمایان می شود.

| Browse<br>Journals/Books Alphabetically<br>Journals/Books by Subject | 3263 titles found<br>Journal/Book Title<br>A B C D E F G H I J K L M<br>0 P Q R S T U V W X Y Z A | Content<br>N Type |                   | Article<br>Feed | Favo-<br>rites |
|----------------------------------------------------------------------|---------------------------------------------------------------------------------------------------|-------------------|-------------------|-----------------|----------------|
| Favorite Journals/Books                                              | Α                                                                                                 |                   |                   |                 | A¢             |
| Include                                                              | 🗐 Academic Radiology                                                                              | Journal           |                   |                 |                |
| 🗹 📕 Full-text available                                              | ACC Current Journal Review                                                                        | Journal           |                   |                 |                |
| Non-subscribed                                                       | Accident Analysis & Prevention                                                                    | Journal           | Articles In Press |                 |                |
| (2) What does this mean?                                             | Accident and Emergency Nursing                                                                    | Journal           | Articles In Press |                 |                |
| Include                                                              | Accounting Forum                                                                                  | Journal           |                   |                 |                |
| ✓ Journals and Book Series ✓ All Books                               | Accounting, Management and<br>Information Technologies                                            | Journal           |                   |                 |                |
| Reference Works only Apply 🌖                                         | Accounting, Organizations and<br>Society                                                          | Journal           | Articles In Press |                 |                |

بدین ترتیب کلیه ژورنالها و کتابهای موجود در سایت Science Direct نمایان می گردد.عناوین مشترک با علامت مربع سبز رنگ و غیر مشترک با مربع سفید رنگ مشخص شده است . جهت دسترسی به نتایج بهتر جستجو، محدودیت های بیان شده ( فقط عناوین مجلات مشترک ) رااعمال ، گزینه Apply را کلیک نمایید .

| Browse                        | 978 titles found                      |                 |                   |
|-------------------------------|---------------------------------------|-----------------|-------------------|
| Journals/Books Alphabetically | Journal/Book Title                    | Content<br>Type |                   |
| Journals/Books by Subject     | 0 P Q R S T U V W X Y Z AII           | 1900            |                   |
| Favorite Journals/Books       | А                                     |                 |                   |
| Include                       | ACC Current Journal Review            | Journal         |                   |
| 🗹 🗐 Full-text available       | Accident Analysis & Prevention        | Journal         | Articles In Press |
| Non-subscribed                | Accident and Emergency Nursing        | Journal         | Articles In Press |
| 🕜 what does this mean?        | Accounting, Organizations and Society | Journal         | Articles In Press |
| Include                       | 📕 Acta Biomaterialia                  | Journal         | Articles In Press |
| Journals and Book Series      | 📕 Acta Histochemica                   | Journal         | Articles In Press |
| Reference Works only          | 📕 Acta Oecologica                     | Journal         | Articles In Press |
| Apply 🌖                       | 📕 Acta Psychologica                   | Journal         | Articles In Press |

همانطور که ملاحظه می نمایید تعداد نتایج سرچ از ۳۲۶۳ به ۹۷۸ عنوان تقلیل یافت. با کلیک کردن بر روی هر یک از حروف بالای صفحه ، مجلات مربوط به آن حرف نمایان می شود.

۲- جستجوی مجلات براساس موضوع

برای مشاهده عناوین مجلات بر اساس موضوع آیکون Journals / Books by Subject را کلیک نموده بعد از انتخاب موضوع مورد نظر و زدن چک مارک در مقابل آن وفشردن کلید Apply وارد صفحه بعد شوید . لازم به ذکر است کلیه موضوعاتی که در مقابل آن علامت + مشاهده می شود با کلیک بر روی علامت + می توانید موضوعات خاص تر آن را مشاهده نمایید.

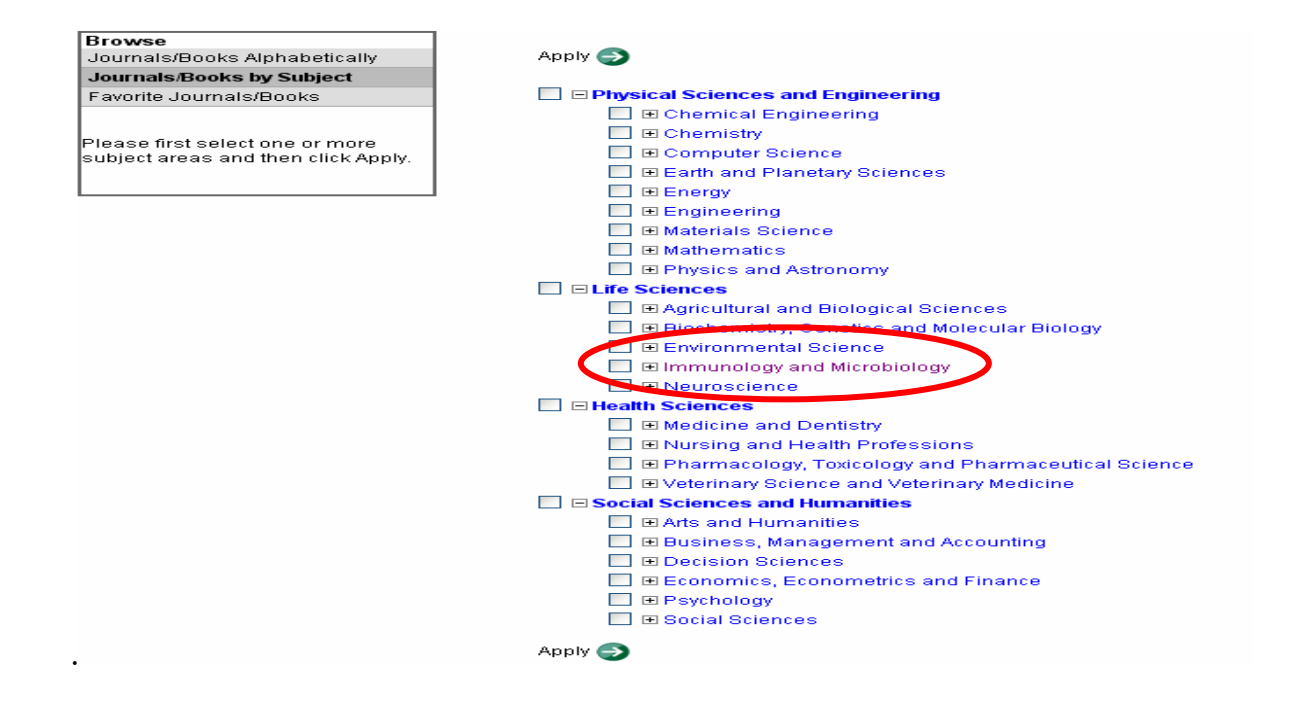

مثال ذیل لیست مجلات Immunology and Microbiology را اعمال نمایید. برای مشاهده لیست دقیق تر مطابق آنچه قبلا" گفته شد بایستی محدودیت های مورد نظر در ستونBrowse را اعمال نمایید. برای مشاهده تمامی عناوین آیکون All را فعال نمایید.

| Browse<br>Journals/Books Alphabetically<br>Journals/Books by Subject              | 99 titles found in<br>Life Sciences > Immunology and Microbiology<br>Journal/Book Title<br>A   B   C   D   E   F   G   H   J   K   L   M   N   O   P   O   R   S   T   U   V   W   X   Y   Z   All |
|-----------------------------------------------------------------------------------|----------------------------------------------------------------------------------------------------|
| Favorite Journals/Books                                                           | All                                                                                                    |
| Include<br>Full-text available<br>Non-subscribed<br>What does this mean?          | A     Acta Tropica     American Journal of Infection Control     Anaerobe                                                                                                    |
| Include<br>Journals and Book Series<br>All Books<br>Reference Works only<br>Apply | Antiviral Research Autoimmunity Reviews B B B Biologicals                                                                                                    |

٣- ساخت Favorite از عناوین مجلات: برای فعال نمودن آیکون فوق در مقابل عنوان مربوطه در ستونFavorites علامت چک مارک زده منتظر پیغام دریافت می شویم . چنانچه یک جلد و شماره خاص از مجله ای مورد توجه باشد با چک مارک زدن در ستون vol /issue Alerts از این به بعد در بخش Quick links آن را مشاهده می نماییم.

| Journal/Book Title<br>A   B   C   D   E   F   G   H   I   J   K   L   M   H   O   P   O   R   S   T   U | Content<br>V   W   X   Y   Z All Type | Favo-<br>rites | Vol/Issue<br>Alerts |
|----------------------------------------------------------------------------------------------------|---------------------------------------|----------------|---------------------|
| All                                                                                                    |                                       | Ар             | ply 🌖               |
| A                                                                                                    |                                       | ľ              | 11                  |
| 📕 Acta Tropica                                                                                          | Journal Articles In Press             | <b>~</b>       | <b>~</b>            |

بعد از نمایان شدن پیغام زیر، چنانچه آیکون Home + Recent Actions را در بالای صفحه سایت کلیک نمایید عنوان مجله فوق رادر Quick Link مشاهده می نمایید.

| + Recent Actions     | Browse        | Search         | My Settings        | Alerts             | Shopping Cart       | Help |                           |        |            |
|----------------------|---------------|----------------|--------------------|--------------------|---------------------|------|---------------------------|--------|------------|
| arch Title, abstract | t, keywords   |                |                    | Au                 | thor                |      | e.g. js smith             |        |            |
| h tips Journa        | al/book title |                |                    | Volu               | ime Issue           | Page | Clear 🔀 🛛 Go ᠫ            |        |            |
| 3                    | 9             | 9 titles found | lin<br>ences ⊳lmmu | nology an          | Microbiology        |      |                           | Your : | selections |
| s/Books Alphabetical | lly           | Life out       | ences e minu       | Journal/B          | ook Title           |      | Content                   | Tavo.  | Voldeene   |
| Is/Books by Subject  |               |                |                    | ) E F G<br>D S T H | HIJKLMI<br>V WYYZZA |      | Туре                      | rites  | Alerts     |
| ) Journais/Books     |               | All            |                    |                    |                     |      |                           | Apr    | oly 🌍      |
| ull-text available   |               | А              |                    |                    |                     |      |                           |        |            |
| Jon-subscribed       |               | 📕 Acta Tropic  | ca                 |                    |                     |      | Journal Articles In Press | ✓      | ✓          |

با قرار گرفتن این عنوان در Quick Link در دفعات بعد که در سایت Science Direct وارد وبا username و password خود Login شوید با کلیک بر روی عنوان فوق در Quick Link به سایت مجله متصل گردیده و جدیدترین شماره از مجله را مشاهده می نمایید.

| Home + Recent Actions Browse S                                                                                                    | earch My Settings Al                                                                                             | erts Shopping Car                                                          | t Help                                                                                                    |
|----------------------------------------------------------------------------------------------------|----------------------------------------------------------------------------------------------------|----------------------------------------------------------------------------|----------------------------------------------------------------------------------------------------|
| Quick Search Title, abstract, keywords                                                                                                    |                                                                                                    | Author                                                                     | e.g. js smith                                                                                                    |
| 🕜 search tips Journal/book title                                                                                                    |                                                                                                    | Volume Ssu                                                                 | e 📃 Page 🔄 Clear 🔀                                                                                                 |
| Browse 8,387,497 Articles                                                                                                    | Recent Actions Turn off                                                                                          |                                                                            | F                                                                                                    |
| Browse by title<br>A B C D E F G H I J K L M<br>N O P Q R S T U V W X Y Z<br>Browse by subject<br>Physical Sciences and Engineering<br>* Chemical Engineering | All (2)    Searches (1)  <br>View more   Clear all<br>The Antihypertensive<br>Attack Trial (ALLHAT)<br>prognosis | Full text (1)   J<br>J<br>and Lipid Lowering Ti<br>heart failure Validatio | ournals/Books (0)<br>reatment to Prevent Heart 11 Jun<br>n Study: Diagnosis and                                    |
| <ul> <li>Chemistry</li> <li>Computer Science</li> <li>Earth and Planetary Sciences</li> <li>Energy</li> <li>Engineering</li> </ul>                            | <ul> <li>(37 results) heart att.</li> <li>This list displays your rece</li> </ul>                                | ack<br>nt actions (up to the Ia                                            | 11 Jun<br>st 100) while you are logged in.                                                                         |
| <ul> <li>Materials Science</li> <li>Mathematics</li> <li>Physics and Astronomy</li> </ul>                                                                     | Quick Links<br>Favorite Journals / Books<br>Manage Favorites<br>* Acta Tropica                                   | Quicl<br>+ Tł<br>Li                                                        | E<br>k Links in ScienceDirect<br>the Antihypertensive and<br>pid Lowering Treatment to<br>growth Least Other Issue |

# د – Quick Link

همانطور که در قسمت Browse توضیح داده شد با وارد شدن در این بخش می توان مجله مورد نظر خود را با کلیک نمودن در قسمت Favorite در زمان اتصال به این سایت در صفحه اول Science Direct مطابق تصویر ذیل مشاهدہ نمود.با کلیک بر روی Manage Favorite می توانید فهرست عناوین کتاب یا مجلاتی که Favorite قرار داده اید مشاهده ودر صورت لزوم تغییراتی در آن دهید.

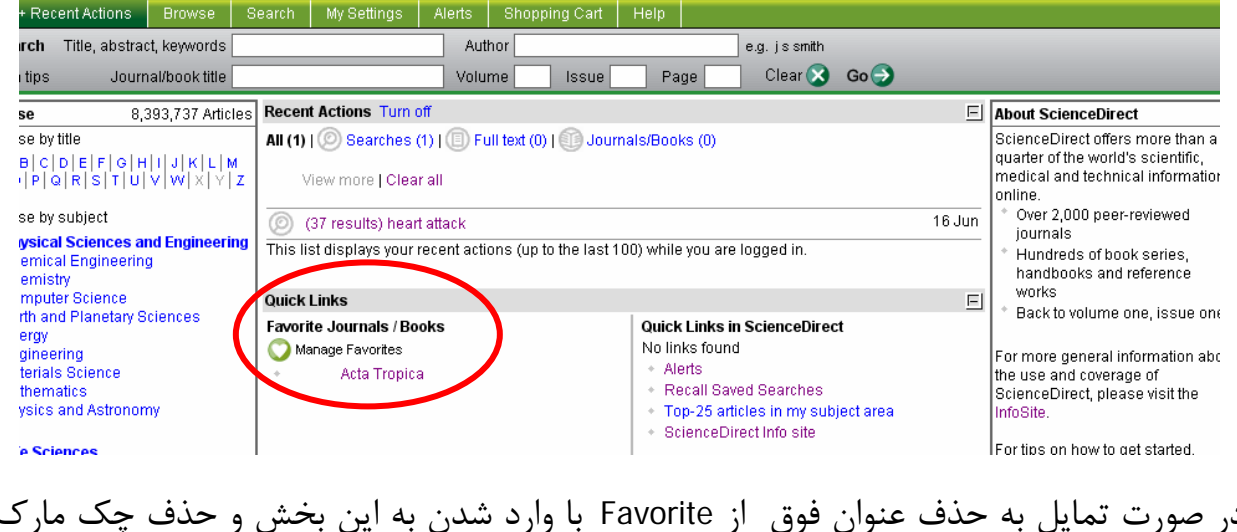

در صورت تمایل به حذف عنوان فوق از Favorite با وارد شدن به این بخش و حذف چک مارک آن این عمل را انجام دهید.

| ′ou have 1 favorite | e title                                                                                                    |                     |                 |                |                     |
|---------------------|----------------------------------------------------------------------------------------------------|---------------------|-----------------|----------------|---------------------|
|                     | Journal/Book Title<br>A   B   C   D   E   F   G   H   I   J   K   L   M   N  <br>O   P   Q   R   S   T   U   V   W   X   Y   Z   All | Content<br>Type     | Article<br>Feed | Favo-<br>rites | Vol/Issue<br>Alerts |
| All                 |                                                                                                    |                     |                 | Ap             | ply 🌍               |
| A<br>Acta Tropica   |                                                                                                    | Journal Articles In | Press           |                |                     |
|                     | نظر احذف می نماید .                                                                                                    | M شما عنوان مورد    | anage Fa        | vorite         | ن عمل ا             |
|                     | . 6 //                                                                                                    | <i>))</i>           | Ū.              |                | 0 0                 |
|                     | /                                                                                                    |                     |                 |                |                     |
| Quick L             | .inks                                                                                                    |                     |                 |                | E                   |

Favorite Journals / Books Quick Links in ScienceDirect Manage Favorites To set journals or books as favorites, Browse by title or by subject to find titles relevant to you.

The Antihypertensive and Lipid Lowering Treatment to Prevent Heart Attack Trial (ALLHAT) heart failure Validation Study: Diagnosis and prognosis Alerts

63

در صورت تمایل به اضافه نمودن عنوان دیگر طبق آنچه که گفته شد مجددا" در قسمت Browse مجله دیگری انتخاب و با زدن چک مارک عنوان فوق در Manage Favorite وارد خواهد شد.

## : Quick Links in Science Direct -\*

این بخش از ۴ قسمت فوق تشکیل گردیده که به تفکیک به توضیح هر یک می پردازیم .

#### 1. Alerts

#### 2. Recall Saved Searches

#### 3. Top-25 articles in my subject area

Alerts : با کلیک بر روی این آیکون در Quick Links in Science Direct مطابق تصویر زیر ۴ نوع
 <u>Alerts</u> به شرح زیر مشاهده می نماییم .

Search Alerts : همان Save as Search Alert است( Alert که از جستجو ساختیم . رجوع به صفحه ۱۰) Topic Alerts : ساخت Alert در حیطه موضوعاتی که Science Direct مشخص نموده است که در صفحـــه بعد توضیح داده شده است .

> Volume/Issue Alerts : ساخت Volume/Issue Alerts که از یک مجله ساختیم . رجوع به صفحه ۲۷ ) Citation Alerts : همانSave as citation Alert است ( Alert که از مقاله ساختیم. رجوع به صفحه ۱۶ )

| Search Alerts |                        |                    |                  | Add Search Alert |
|---------------|------------------------|--------------------|------------------|------------------|
| Alertivame    | Alert<br>View          | Alert<br>Frequency | Alert<br>Actions | Search<br>Feed   |
| search Alert  | Latest Results Archive | Weekly             | Modify Delete    | 2                |

#### If you are unsure of how to create a Search Alert, please try one of our pre-made Topic Alerts.

| Topic Alerts<br>Hese alerts are sent to aminzadeh47@yah<br>Modify the e-mail address and e-mail forma<br>You currently have no Topic Alerts defin | oo.com.<br>t setting in your profile.<br>red. A Topic Alert notifies you by e-r | nail when new articles pertaining t | o a specific topic are availab | Add/Delete           | e <b>Topic Alerts</b><br>t.            |
|----------------------------------------------------------------------------------------------------|---------------------------------------------------------------------------------|-------------------------------------|--------------------------------|----------------------|----------------------------------------|
| Select the Topic Alerts in which you are                                                                                                    | ) interested.                                                                   |                                     |                                |                      |                                        |
| Volume/Issue Alerts<br>These clots are cent to aminzadeh47(<br>Modify the e-mail address and e-mail f<br>Alert Name                               | gyahoo.com.<br>ormat setting in your profile.<br>Publication                    | Alert                               | Alert                          | AddDelete V<br>Alert | olume:Issue Alerts<br>Article          |
| Acta Tropica                                                                                                    | Journal                                                                         | View<br>Latest Volume/Issue         | As Published                   | Actions<br>Delete    | Feed                                   |
| Citation Alerts                                                                                                    |                                                                                 | Alert<br>View                       | Alert<br>Frequency             | Alert                | Add Citation Alert<br>Citation<br>Feed |

#### :Topic Alert

در این نوع Alert با انتخاب موضوعاتی که Science Direct مشخص نموده می توانید به محض انتشار مقاله جدید در آن موضوع بوسیله ایمیل آن را دریافت نمایید. برای این کار آیکون ذیل را در این باکس کلیک نموده وارد صفحه مربوطه شوید.

# **Topic Alerts**These alerts are sent to aminzadeh47@yahoo.com. Modify the e-mail address and e-mail format setting in your profile. You currently have no Topic Alerts defined. A Topic Alert notifies you by e-mail when new articles pertaining to a specific topic are available Select the Topic Alerts in which you are interested. Select the Topic Alerts in which you are interested. It is a specific topic of the set of the set o

بعد از انتخاب موضوع مورد نظر و لایت کردن آن مطابق تصویر ذیل آیکون go را کلیک نموده وبرای انتخا*ر* زیر شاخه های موضوع خود وارد صفحه بعد شوید.

## Available Topic Alerts

Step 1: To sign up for a Topic Alert, select a category from the drop-down menu b then click Go. You will then see a list of the available Topic Alerts within that categ

| Please select your category of interest. |                                            |    |  |  |
|------------------------------------------|--------------------------------------------|----|--|--|
| Psychology                               | ~                                          | Go |  |  |
|                                          | Physics and astronomy                      |    |  |  |
|                                          | Psychology                                 |    |  |  |
|                                          | Social sciences                            |    |  |  |
|                                          | Veterinary Science and Veterinary Medicine |    |  |  |

بعد از زدن علامت چک مارک درمقابل هر تعداد موضوعات مورد علاقه آیکون Save را کلیک نمایید.

| £        | Save                |                                |
|----------|---------------------|--------------------------------|
|          | Alert Name          | Alert<br>View                  |
| <b>~</b> | Applied Psychology  | Latest Results Archive/Details |
| <b>~</b> | Clinical Psychology | Latest Results Archive/Details |

اکنون موضوع انتخابی مطابق تصویر در Topic Alert قرار خواهد گرفت .

| your profile.  |                                                               |                                                                                                    |                                                                                                    |
|----------------|---------------------------------------------------------------|----------------------------------------------------------------------------------------------------|----------------------------------------------------------------------------------------------------|
| AI             | ert                                                           | Alert                                                                                              |                                                                                                    |
| Vi             | ew                                                            | Frequency                                                                                          |                                                                                                    |
| Latest Results | Archive/Details                                               | Weekly                                                                                             |                                                                                                    |
| Latest Results | Archive/Details                                               | Weekly                                                                                             |                                                                                                    |
|                | your profile.<br>Al<br>Vi<br>Latest Results<br>Latest Results | your profile.<br>Alert<br>View<br>Latest Results Archive/Details<br>Latest Results Archive/Details | your profile.  Alert Alert View Latest Results Archive/Details Weekly Latest Results Archive/Details Weekly |

#### :Recall Saved Searches - r

جهت مشاهده تاریخچه سرچهای انجام شده از این آیکون استفاده می کنیم .اما استفاده از این آیکون مستلزم این است که ما جستجو را در صفحه Advanced search خود save کرده باشیم . برای درک بهتر مروری بر صفحات مذکور می نماییم .

را کلیک نموده و وارد صفحه نتایج Search مطابق تصویر زیر بعد از سرچ واژه مورد نظر آیکون Search را کلیک نموده و و سرچ می شویم .

|                                           | urces 🔍                                                                               | lournais                                                                             | Books                                                                                                    |                                                                                                    |                                                                                          | Advanced :                                                                                                | Search   Expert Search                                                                  |
|-------------------------------------------|---------------------------------------------------------------------------------------|--------------------------------------------------------------------------------------|----------------------------------------------------------------------------------------------------|----------------------------------------------------------------------------------------------------|------------------------------------------------------------------------------------------|----------------------------------------------------------------------------------------------------|-----------------------------------------------------------------------------------------|
|                                           | Term(s):                                                                              | heart attack                                                                         | (                                                                                                    | with                                                                                                    | in: Title                                                                                |                                                                                                    | *                                                                                       |
| AND                                       | *                                                                                     |                                                                                      |                                                                                                    | with                                                                                                    | in: Title                                                                                |                                                                                                    | ~                                                                                       |
|                                           | Source:                                                                               | Subscribed                                                                           | d journals 💌                                                                                              | 🗹 Include Art                                                                                                    | cles in Pre                                                                              | ss                                                                                                    |                                                                                         |
|                                           | Subject:                                                                              | Select one or<br>- All Scienc<br>Agricultura<br>Arts and H<br>Biochemis              | more:<br>:es -<br>I and Biological<br>umanities<br>try, Genetics ar                                       | l Sciences<br>Id Molecular Biol                                                                                                    | ogy                                                                                      | Hold d<br>key) to<br>entries                                                                              | own the Ctrl key (or Ж<br>select multiple<br>:.                                         |
| docu                                      | Limit by<br>ment type:                                                                | Article                                                                              | Shor<br>Article Corr<br>urvey Disc                                                                        | rt Communicatio<br>respondence, Le<br>sussion                                                                                                 | n 🗌 Bo<br>tter 🗌 Pr<br>🗌 Eo                                                              | ook Review<br>oduct Review<br>litorial                                                                    | Publisher's Note Erratum                                                                |
|                                           | Dates:                                                                                | 1997     1                                                                           | 🖌 to: Present                                                                                             | 🔽 🔿 All Year                                                                                                    | s                                                                                        |                                                                                                    |                                                                                         |
|                                           | Volume:                                                                               | <b>I</b>                                                                             | ssue:                                                                                                    | Page:                                                                                                    |                                                                                          |                                                                                                    |                                                                                         |
|                                           | (                                                                                     | Search                                                                               | lear Recall S                                                                                             | Search                                                                                                    |                                                                                          |                                                                                                    | 🕜 Search Tip:                                                                           |
| ate > 1996<br>Full-text avai              | and TITLE(<br>ilable 🔳=                                                               | heart attack;<br>Non-subsc                                                           | )<br>ribed ② What                                                                                         | at does this mea                                                                                                    | n?                                                                                       |                                                                                                    |                                                                                         |
| rticle List                               | Full A                                                                                | bstracts                                                                             | Sort by Date                                                                                              | Sort by Releval                                                                                                    | nce                                                                                      |                                                                                                    |                                                                                         |
| - 🖵 🕗 🕻                                   | Display Selec                                                                         | ted Articles                                                                         | 🕑 E-mail Articl                                                                                           | les 🛛 😳 Export Ci                                                                                                    | tations                                                                                  |                                                                                                    |                                                                                         |
| 1 🗖 H                                     | lome_base                                                                             | d versus ho                                                                          | enital based r                                                                                            |                                                                                                    |                                                                                          |                                                                                                    |                                                                                         |
| "                                         | – <b>Cornwall</b><br>nternationa<br>I.M. Dalal, F<br>Yereira Gray                     | Heart Attac<br>Journal of<br>P.H. Evans, J<br>Us   Full Text                         | t + Links   PDF                                                                                           | ehabilitation afte<br>n Management<br>Jume 119, Issue<br>R.S. Taylor, A. W<br>(243 K)                                                         | er myocard<br>Study (CHA<br>2, 10 July :<br>att, K.L.Q. F                                | ial infarction:<br>IRMS)<br>2007, <i>Pages 2</i><br>Read, A.J. Mou                                        | <b>A randomized trial</b><br>202-211<br>Irant, J. Wingham, E                            |
| ". []<br>//<br>P<br>S                     | – <b>Cornwall</b><br><i>nternations</i><br>I.M. Dalal, F<br>Yereira Gray              | Heart Attac<br>I Journal of<br>P.H. Evans, v<br>I<br>us   Full Tex                   | t + Links   PDF                                                                                           | ehabilitation afte<br>n Management<br>Jume 119, Issue<br>R.S. Taylor, A. W<br>(243 K)<br>(243 K)<br>ار می شود.                                | er myocard<br>Study (CHA<br>2, 10 July 1<br>att, K.L.Q. F<br>فحه نمود                    | ial infarction:<br>I <b>RMS)</b><br>2007, <i>Pages</i> 2<br>Read, A.J. Mou<br>پيغام در ص                  | <b>A randomized trial</b><br>202-211<br>rant, J. Wingham, E<br>مراحل فوق اين ي          |
| Your                                      | - Cornwall<br>nternationa<br>I.M. Dalal, f<br>Pereira Gray<br>JummaryPli              | Heart Attac<br>Journal of<br>P.H. Evans, v<br>us   Full Tex<br>as saved a            | spital-based in<br>cardiology, Vo.<br>J.L. Campbell, I<br>t + Links   PDF                                 | ehabilitation afte<br>n Management<br>Jume 119, Issue<br>R.S. Taylor, A. W<br>(243 K)<br>(243 K)<br>ار می شود.<br>ار می مود.                  | er myocard<br>Study (CHA<br>2, 10 July 1<br>att, K.L.Q. F<br>فحه نمود                    | ial infarction:<br>IRMS)<br>2007, Pages 2<br>Read, A.J. Mou<br>پيغام در صف<br>سط TITLE(he                 | <b>A randomized trial</b><br>202-211<br>Irant, J. Wingham, C<br>مراحل فوق این ب         |
| ·· □ //<br>//<br>P<br>S<br>Your<br>→ 37 A | - Cornwall<br>nternationa<br>1.M. Dalal, f<br>Pereira Gray<br>JummaryPli<br>Search w: | Heart Attac<br>I Journal of<br>P.H. Evans, v<br>us   Full Tex<br>as saved a<br>Found | spital-based in<br>cardiology, Vo.<br>J.L. Campbell, I<br>t + Links   PDF<br>is: 14 Jun 20<br>Edit Search | ehabilitation afte<br>n Management<br>Jume 119, Issue<br>R.S. Taylor, A. W<br>(243 K)<br>(243 K)<br>ار می شود.<br>ار می شود.<br>Save Search I | er myocard<br>Study (CHA<br>2, 10 July 1<br>att, K.L.Q. F<br>فنحه نمود<br>1996 a<br>Save | ial infarction:<br>IRMS)<br>2007, Pages 2<br>Read, A.J. Mou<br>پيغام در صف<br>nd TITLE (he<br>as Search A | A randomized trial<br>202-211<br>Irant, J. Wingham, C<br>مراحل فوق این :<br>art attack) |

با انجام مراحل مذکور سرچ شما در Recall Saved Searches در بخش Quick Link فعال و در دفعات بعد که Login شوید با کلیک برروی آیکونRecall Saved Searches تاریخچه سرچ خود را مشاهده و در صورت تمایل به استفاده به طریق زیر عمل می کنیم .

۱- کلیک بر روی آیکون Recall Saved Searches

| e + Recent Actions Browse S                                              | earch My Settings Alerts Shopping Cart                                         | Help                                                                                     |                                                                                                    |  |  |  |
|--------------------------------------------------------------------------|--------------------------------------------------------------------------------|------------------------------------------------------------------------------------------|----------------------------------------------------------------------------------------------------|--|--|--|
| earch Title, abstract, keywords                                          | Author                                                                         | e.g. js smith                                                                            |                                                                                                    |  |  |  |
| ch tips Journal/book title                                               | Volume Issue                                                                   | Page 🛛 Clear 🔀 Go 🌍                                                                      |                                                                                                    |  |  |  |
| wse 8,393,737 Articles                                                   | Recent Actions Turn off                                                        | E                                                                                        | About ScienceDirect                                                                                           |  |  |  |
| wse by title<br>x B C D E F G H  J K L M<br> O P Q R S T U V W X Y Z     | All (0)   ② Searches (0)   ③ Full text (0)   ④ Journa<br>View more   Clear all | (0)   (② Searches (0)   (③ Full text (0)   ④ Journals/Books (0)<br>View more   Clear all |                                                                                                    |  |  |  |
| wse by subject<br>Physical Sciences and Engineering                      | This list displays your recent actions (up to the last 10                      | Over 2,000 peer-reviewed     journals     Hundrade of book series                        |                                                                                                    |  |  |  |
| Dhemical Engineering<br>Dhemistry                                        | Quick Links                                                                    | handbooks and reference                                                                  |                                                                                                    |  |  |  |
| Computer Science<br>Earth and Planetary Sciences<br>Energy               | Favorite Journals / Books                                                      | Quick Links in ScienceDirect<br>No links found<br>+ Alerts                               | works<br>* Back to volume one, issue one                                                                      |  |  |  |
| Engineering<br>Materials Science<br>Mathematics<br>Physics and Astronomy | <ul> <li>Acta Hupica</li> </ul>                                                | Recall Saved Searches     Top-25 articles in my subject area     ScienceDirect Info site | For more general information about<br>the use and coverage of<br>ScienceDirect, please visit the<br>InfoSite. |  |  |  |
| life Sciences                                                            |                                                                                | Quick Links on the Web                                                                   | For tips on how to get started.                                                                               |  |  |  |
|                                                                          |                                                                                |                                                                                          |                                                                                                    |  |  |  |

۲- انتخاب سرچ مورد نظر در صفحه Recall Search و **لایت کردن** آن .

#### **Recall Search**

Select a saved search and then click an option below.

| Select a Saved Search: | 14 Jun 2007 - pub-date > 1996 and TITLE(heart attack)   |               |
|------------------------|---------------------------------------------------------|---------------|
|                        | 14 Jun 2007 - pub-date > 1996 and TITLE(heart attack)   |               |
|                        |                                                         |               |
|                        |                                                         |               |
| $\longrightarrow$      | Retrieve New Articles Only Retrieve All Articles Modify | Search Delete |

۳- با کلیک بر روی Retrieve New Articles Only می توانید جدیدترین مقالاتی که در زمینه سرچ شما منتشر شده است مشاهده نمایید.
 ۴- با کلیک بر روی Retrieve All Articles می توانید سرچ گذشته خود را مشاهده نمایید
 ۵- با کلیک بر روی Modify Search می توانید تغییراتی در سرچ خود دهید.
 ۶- با کلیک بر روی Delete می توانید سرچ خود را حذف نمایید .

#### :Top-25 articles in my subject area - m

جهت مشاهده ۲۵ مقاله از بهترین مقالات در میان موضوعات و مجلات مشخص شده سایت Science Direct گزینه فوق را کلیک نمایید.

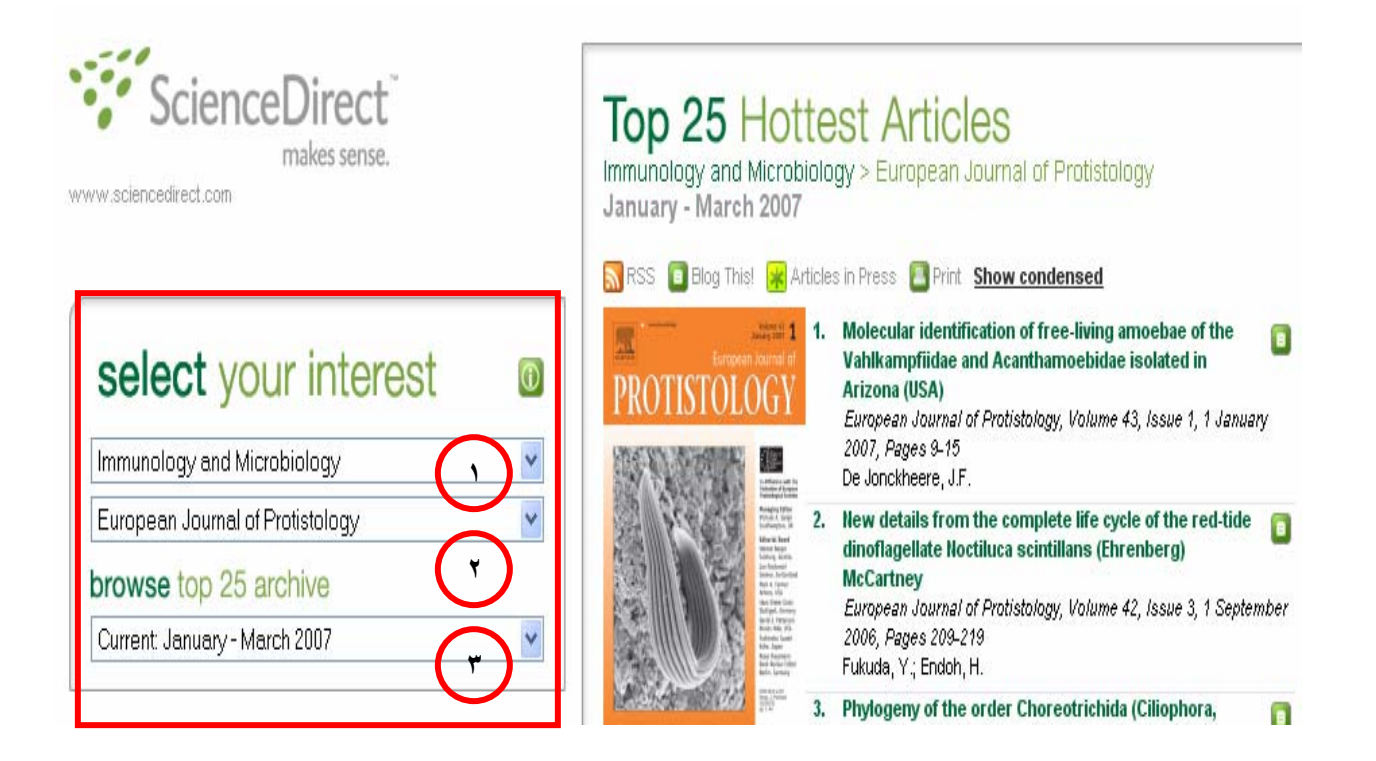

مطابق کادر مشخص شده در تصویر فوق به طریق زیر عمل می کنیم . ۱- انتخاب موضوع مورد نظراز میان۲۴ موضوع Core با کلیک بر روی فلش کشویی. ۲- انتخاب مجله مورد نظر از میان عناوین مجلات با کلیک بر روی فلش کشویی. ۳- انتخاب پوشش زمانی با کلیک برروی فلش کشویی.

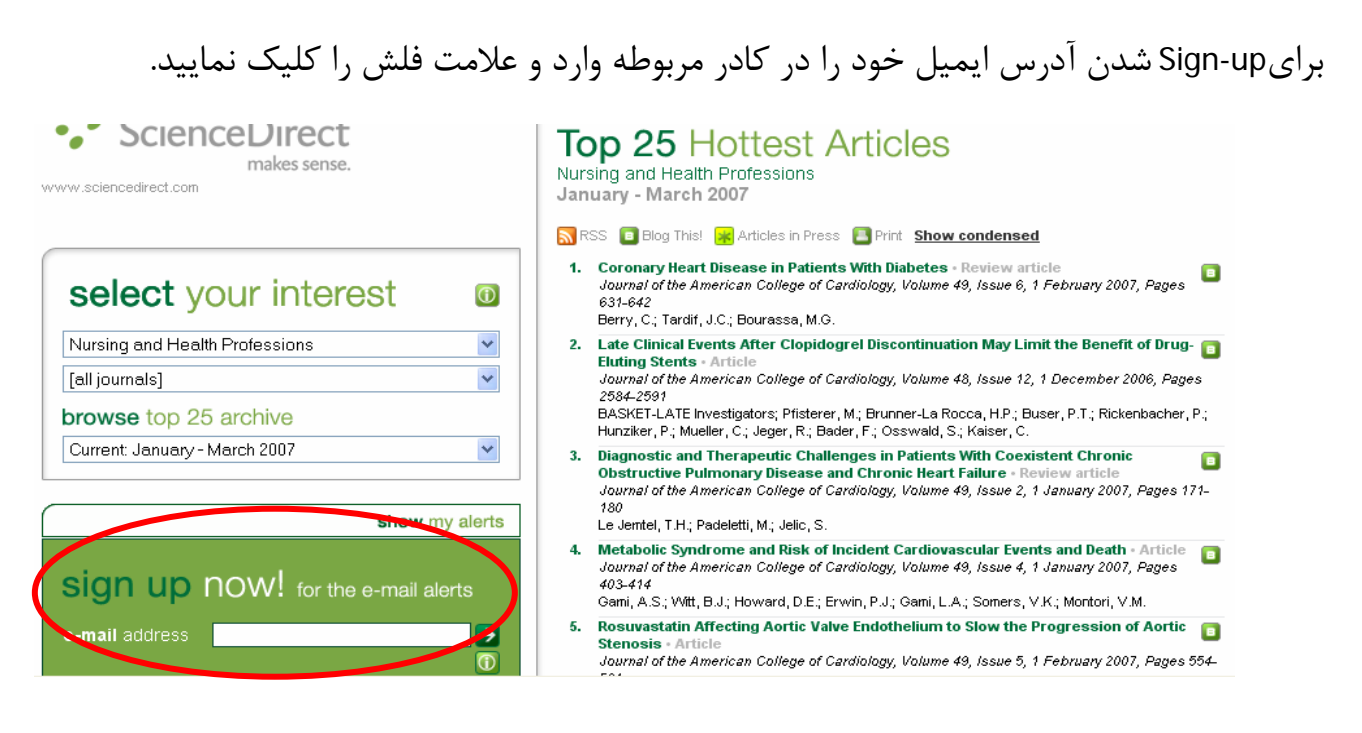

در صفحه ذیل دو کادر Select و Suscribe را تکمیل و Submit را کلیک نمایید.

| sign up here 🗸 🗵                                                                                                    | با کلیک بر روی add        |
|----------------------------------------------------------------------------------------------------|---------------------------|
|                                                                                                    | موضوعات و مجلات را می     |
| Select here your Top25 Hottest Articles lists you wish to receive every three months. To change it, just use the dropdown menus. You can also add and remove alerts using the two buttons.                                                                                       | توانيد اضافه و با كليک بر |
| 1. select                                                                                                    | روی delete آنها را حذف    |
| [all subject areas]                                                                                                    | نمایید.                   |
| delete alert                                                                                                    |                           |
| 2. subscribe                                                                                                    | بعد ا: تكميا فم فوق       |
| Title Vame                                                                                                    | آیکون Submit ا کلیک       |
| E-mail address aminzadeh47@yahoo.com                                                                                                    |                           |
| Confirm e-mail address                                                                                                    | نماييد.                   |
| Confirm password                                                                                                    |                           |
| A password should consist of a minimum of 6 letters or numbers.                                                                                                    |                           |
| <ul> <li>Alert me on the Overall Top 25 Articles list</li> <li>If you would like to receive information about related products and services from Elsevier B.V. (Radarweg 29, 1043 NX Amsterdam, The Netherlands) and its affiliates worldwide, please check this box.</li> </ul> |                           |
| Elsevier respects your privacy and does not disclose, rent or sell your personal information to<br>any non-affiliated third parties without your prior consent.                                                                                                    |                           |